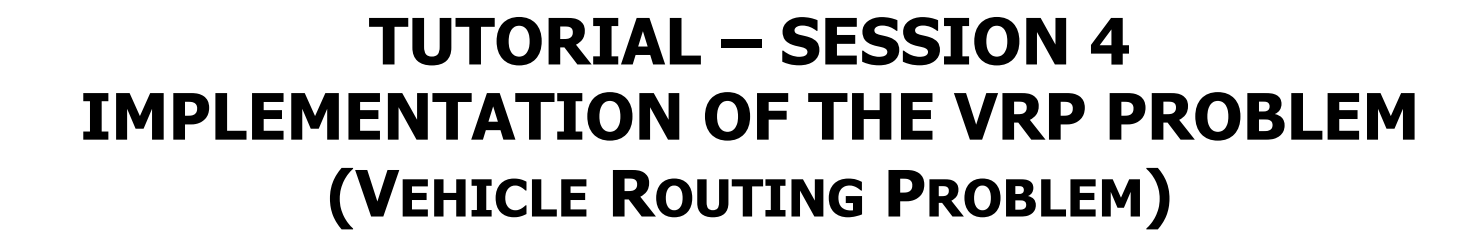

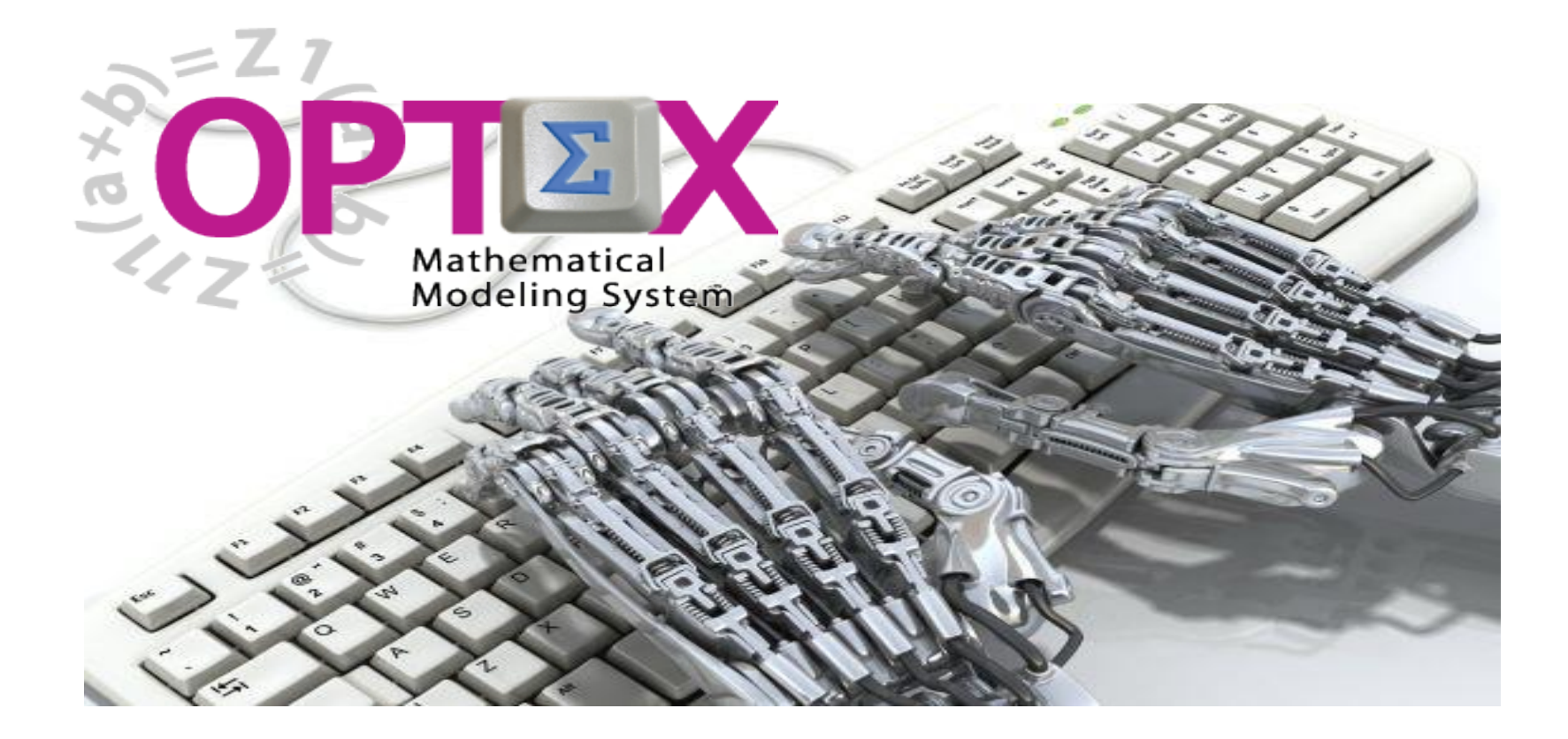

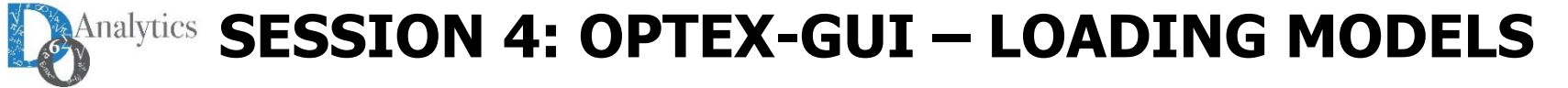

#### SEMINARIO: IICAS AVANZADAS DE OPTIMIZACIÓN PARA EL SECTOR PETROLERO PROMOTERS:

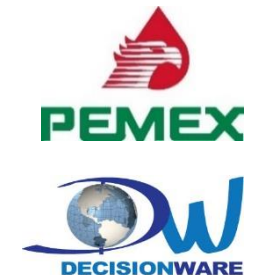

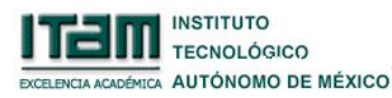

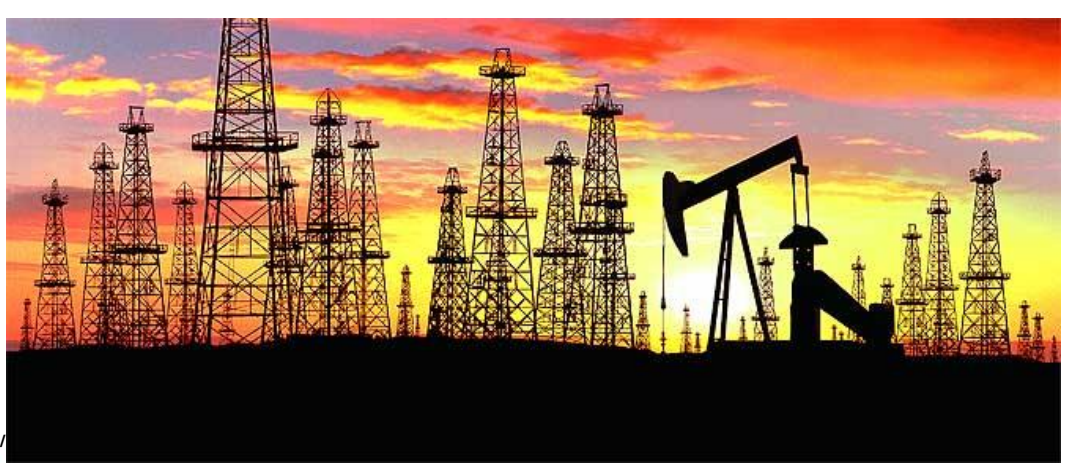

#### **PARTICIPANTS:**

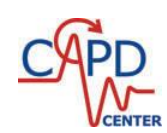

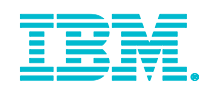

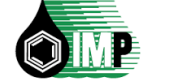

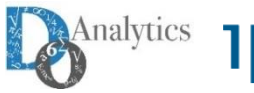

INDUSTRIALGORITHMS Solving Complex Supply & Production Chain Planning and Scheduling Problems

#### **Invited Speaker:**

Professor Ignacio Grossmann, Ph. D. Center for Advanced Processes Decision-making (CAPD) Carnegie Mellon University

Date: Friday February 5<sup>th</sup>, 2016 Time: 9:00 am a 5:00 pm Place: Auditorio PEMEX, México D.F. Attendance: Personal invitation

Ask for invitation:

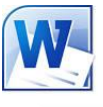

**Detailed programm:** 

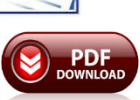

#### **OPTIMIZATION SOLUTIONS FOR OIL & GAS**

|                              | UPSTREAM<br>EXPLORATION & PRODUC                                                                                                    |                                                                                                    | MIDSTREAM<br>REFINING & CHEMICALS                                                                                       | DOWNSTREAM<br>MARKETING & SERVICES                                                                           |  |  |  |
|------------------------------|----------------------------------------------------------------------------------------------------|----------------------------------------------------------------------------------------------------|----------------------------------------------------------------------------------------------------|----------------------------------------------------------------------------------------------------|--|--|--|
|                              | Explore, Produce, Trade                                                                                                    | Transport                                                                                                   | Store, Refine, Store                                                                                                    | Distribute                                                                                                   |  |  |  |
| Decision<br>Horizon<br>Years | Project & Budget Planning     Staff Budgeting     Inventory Budgeting and     Positioning     Delivery Planning     Maintenance Planning     Network Design and Sourcing | Pipeline Network Design     Sourcing     Rail Fleet Sizing     Vessel Fleet Sizing     Long Term Purchasing | Plant Sizing and Sourcing     Long Term Production Planning     Purchase & Storage Planning                             | Pipeline Network Design     Sourcing     Rail Fleet Sizing     Vessel Fleet Sizing                           |  |  |  |
| Quarters<br>Months           | Project Planning     Maintenance Scheduling     Technician Planning     Production Planning     Trading and Risk Management     Oil Blending                             | Vessel Planning     Rail Planning     Empty Car Management     Spot Cargo Management     Trading            | Production Planning     Inventory Planning                                                                              | Distribution Planning     (vessel, rail, truck)                                                              |  |  |  |
| Weeks<br>Days<br>Hours       | Project Scheduling, Monitoring<br>and Rescheduling<br>Technician Dispatching<br>Inventory Assignment<br>Resources Allocation                                             | Berth Allocation     Pipeline Scheduling     Vessel Scheduling     Rail Scheduling     Staff Scheduling     | Refinery Planning and Blending<br>Scheduling     Production and Outbound<br>Logistic Scheduling     Pipeline Scheduling | Berth Allocation     Vessel Scheduling     Rail Scheduling     Truck Routing     Vendor Management Inventory |  |  |  |
| Minutes                      |                                                                                                    |                                                                                                    |                                                                                                    | Source: TRM                                                                                                  |  |  |  |

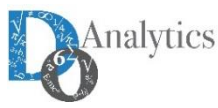

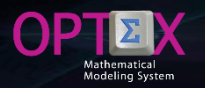

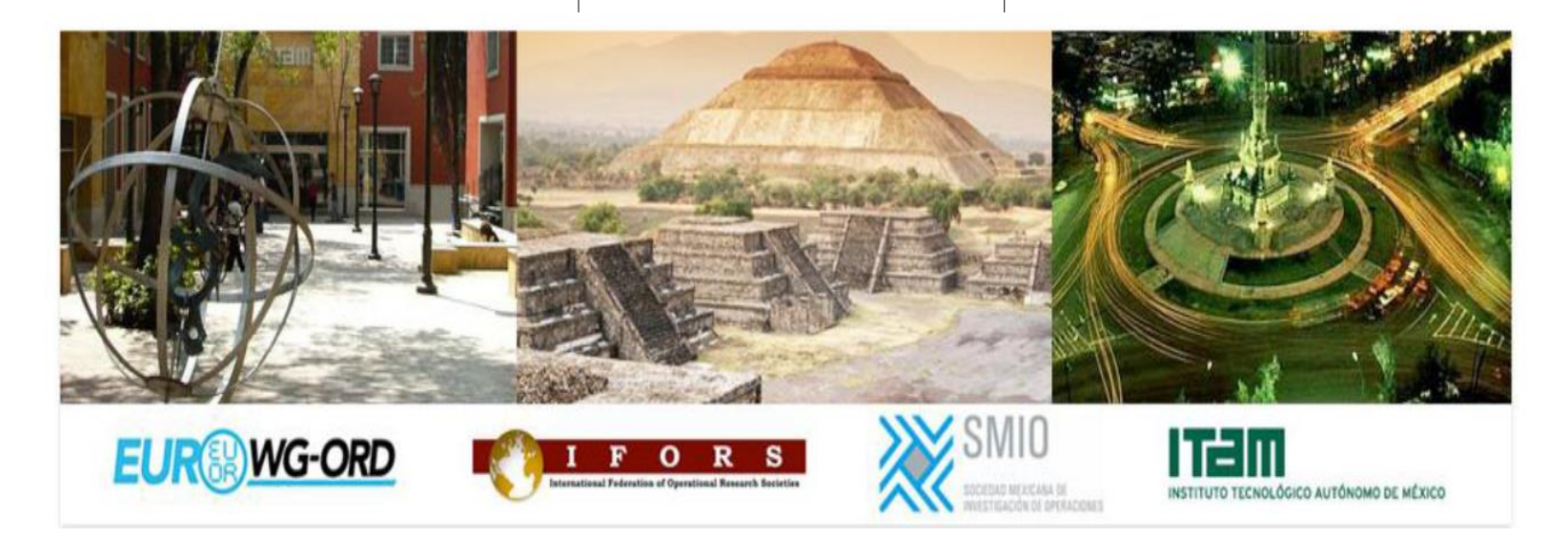

**DOA** invited you to visit <u>http://ifors.org/icord2016/</u> and to participate in ICORD 2016 that will be held on June 9-10, 2016 at the facilities of Instituto Tecnológico Autónomo de México (ITAM) in México City.

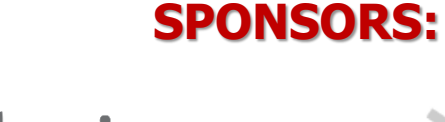

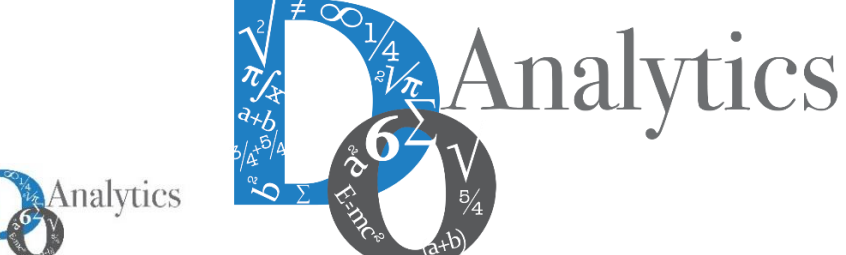

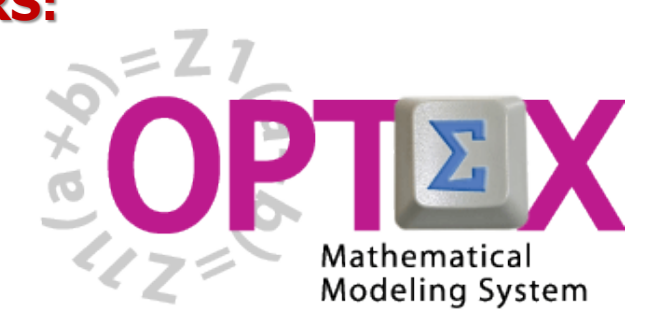

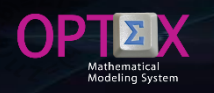

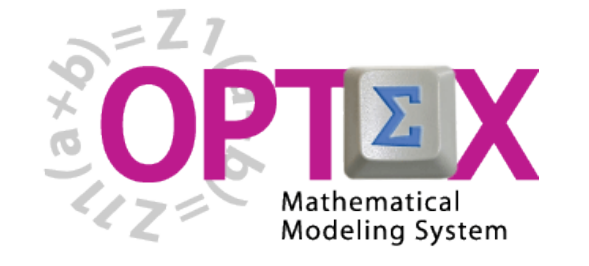

BASIC TUTORIAL

- 1. SESSION 1: INTRODUCTION
  - Introduction to OPTEX (Section 1)
  - OPTEX-EXCEL-MMS (Section 2)
- 2. SESSION 2: VRP MODELING IN EXCEL
  - VRP: Vehicle Routing Problem (Section 3)
  - Implementing VRP Model using EXCEL (Section 4)
- 3. SESSION 3: USING EXCEL TO LOAD DATA
  - Industrial Data Information Systems –IDIS- (Section 5)
- 4. SESSION 4: OPTEX-GUI LOADING MODELS
  - Loading the Model in OPTEX-MMIS (Section 6)
  - Verification of the Model in OPTEX-MMIS (Section 7)
- 5. SESSION 5: Loading and Checking Industrial Data
  - Implementation and Validation of IDIS- (Section 8)
- 6. SESSION 6: Solving Mathematical Models
  - Scenarios and Families of Scenarios (Section 9)
  - Solution of Mathematical Problems (Section 10)
  - Results Information System (Section 11)
- 7. SESSION 7: SQL Servers
  - Using SQL Servers for IDIS (Section 12)
- 8. SESSION 8: Optimization Technologies
  - Solving Problems using C (Section 13.1)
  - Solving Problems using GAMS (Section 13.2)
  - Solving Problems using IBM OPL (Section 13.3)

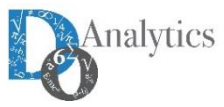

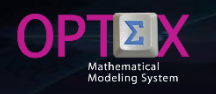

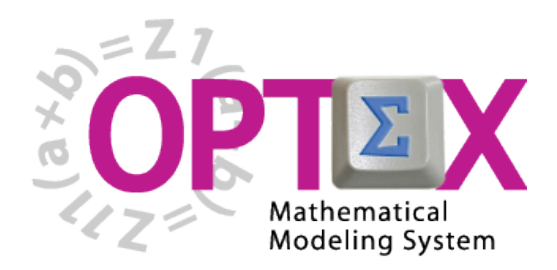

## TUTORIAL IMPLEMENTATION OF THE VRP PROBLEM (VEHICLE ROUTING PROBLEM)

BASIC TUTORIAL

## 4. SESSION 4: OPTEX-GUI – LOADING MODELS

- Loading the Model in OPTEX-MMIS (Section 6)
- Verification of the Model in OPTEX-MMIS (Section 7)

This session is oriented to the user that has **OPTEX** installed in his PC.

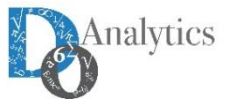

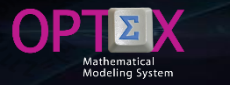

#### LOAD OF MODEL AT OPTEX-MMIS

Below, it is analyzed the process of loading the VRP model into the Information System of Mathematical Models of OPTEX (OPTEX-MMIS), so the user must have installed OPTEX on his computer.

The process of loading the existing information in the EXCEL to OPTEX-MMIS template can be in multiple ways:

- Manually: in this case the user loads each table stored in EXCEL, to do this creates tables in CSV format, eliminating the second row, and imports them to OPTEX-MMIS.
- Automatically: in this case used a service from OPTEX that allows to import all tables from the book with a single click.

Given the didactic nature of this document, the first method should be used in a way such that the user becomes familiar with the different windows of work and the services offered by OPTEX in each of them.

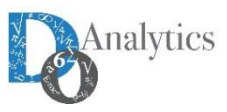

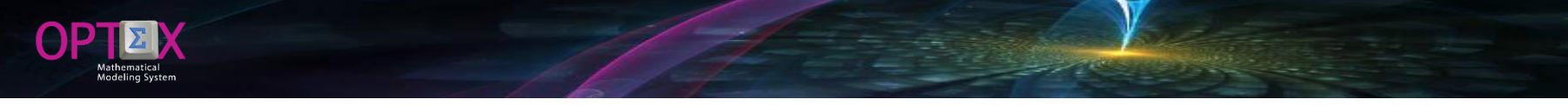

#### **ACCESS TO OPTEX-GUI**

An **OPTEX** application called **EMPTY**, which can be used to load the VRP model in OPTEX, was included in the installation process of OPTEX.

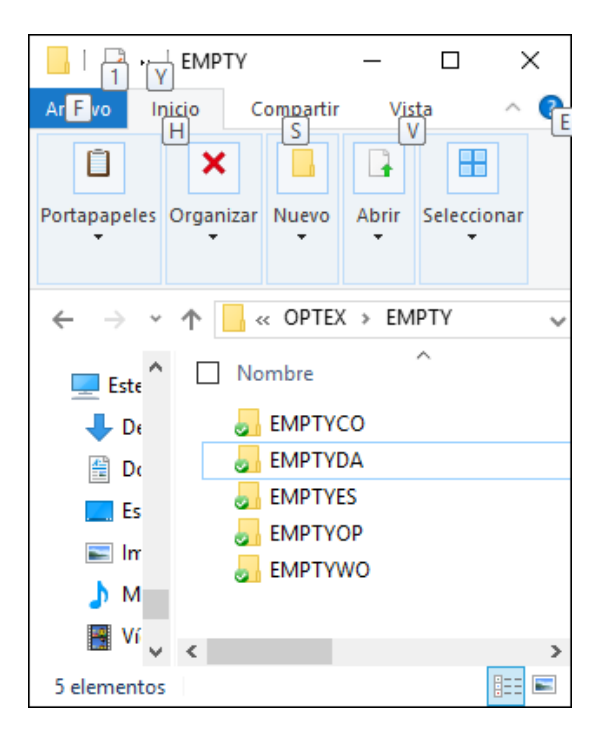

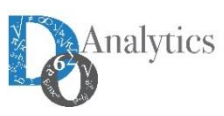

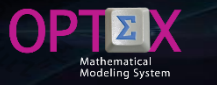

#### **ACCESS TO OPTEX-GUI**

To access such application should be login to OPTEX-GUI under the EMPTY user name. The user must activate the program OPTEX\_GraphicsUsersInterface.EXE, located in the directory /BIN/.

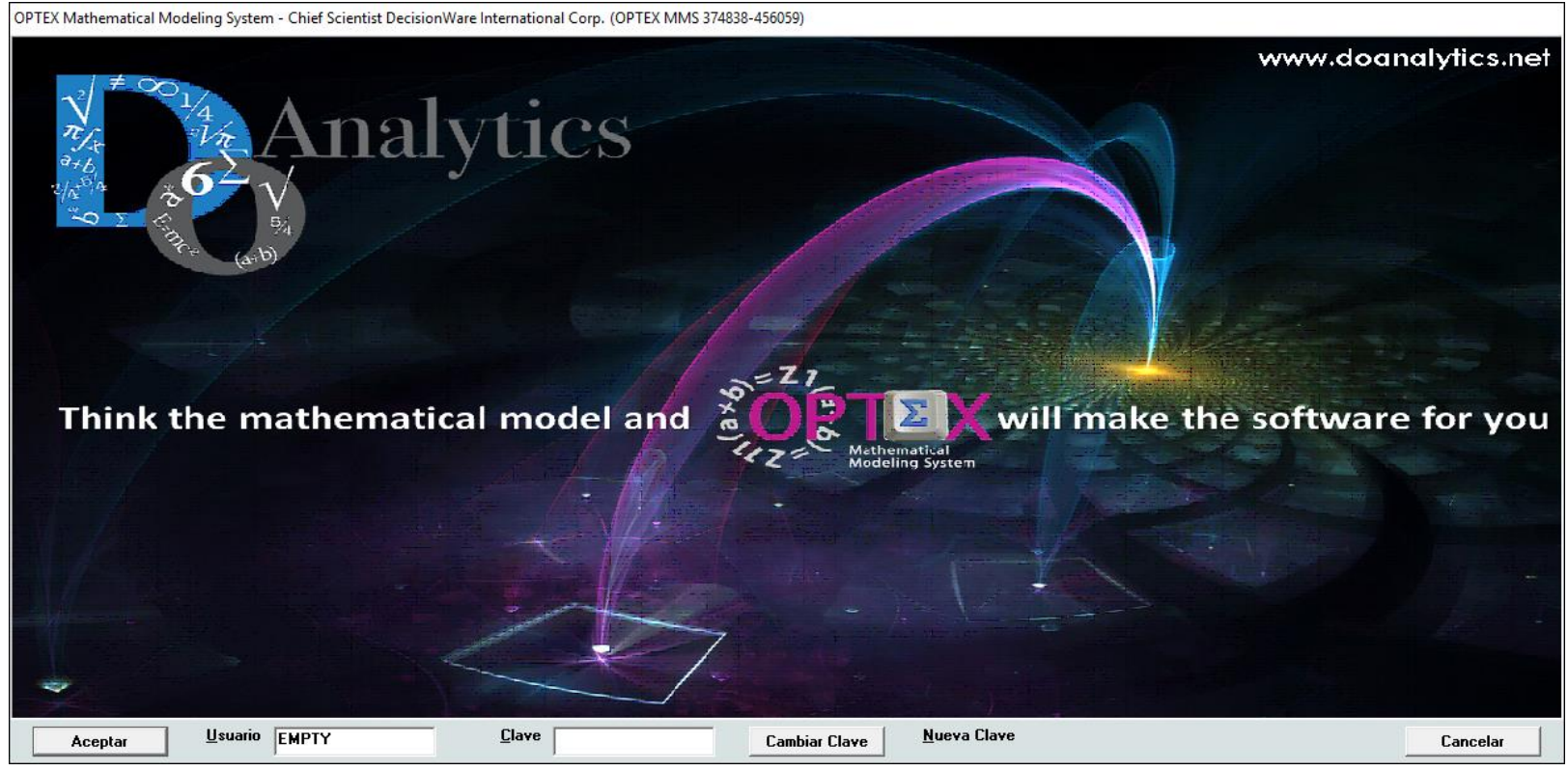

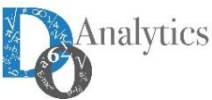

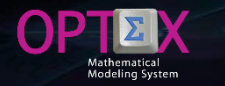

#### **WORKING IN OPTEX-GUI**

The login process will give the user access to a browser window of OPTEX from which you will have access to exploration of OPTEX-GUI menu, from there you can access the menu of exploration of mathematical models and data model menu, which give access to the tables that handle the corresponding to those existing in the EXCEL workbook. The load of elements at OPTEX-MMIS will be following the same order of loading of EXCEL tables.

**OPTEX-GUI** allows access to the four areas of application data:

- Data Model
- Mathematical models
- Permanent Industrial System
- Scenarios of Industrial System

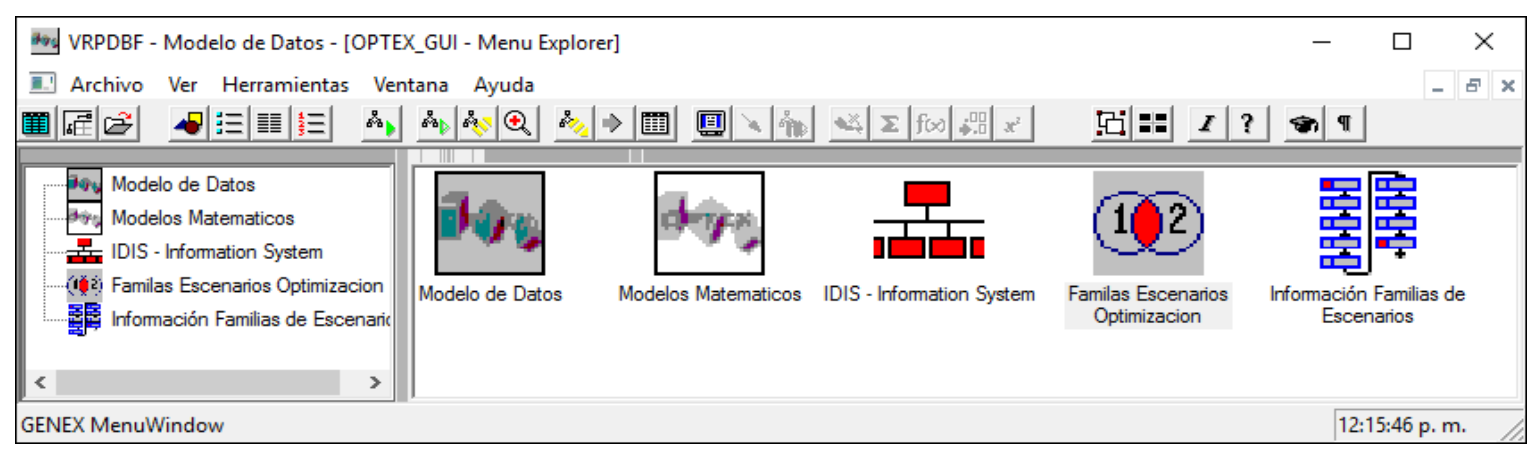

Analytics

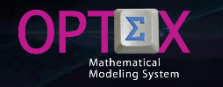

#### WORKING IN OPTEX-GUI

The load of model the user must access to the so-called Mathematical Models area, where you can access the tables associated with mathematical models and the tables associated to the data model, working in three sub-areas:

- Mathematical Models
  - Mathematical Definitions
  - Advanced Concepts
- Data Model.

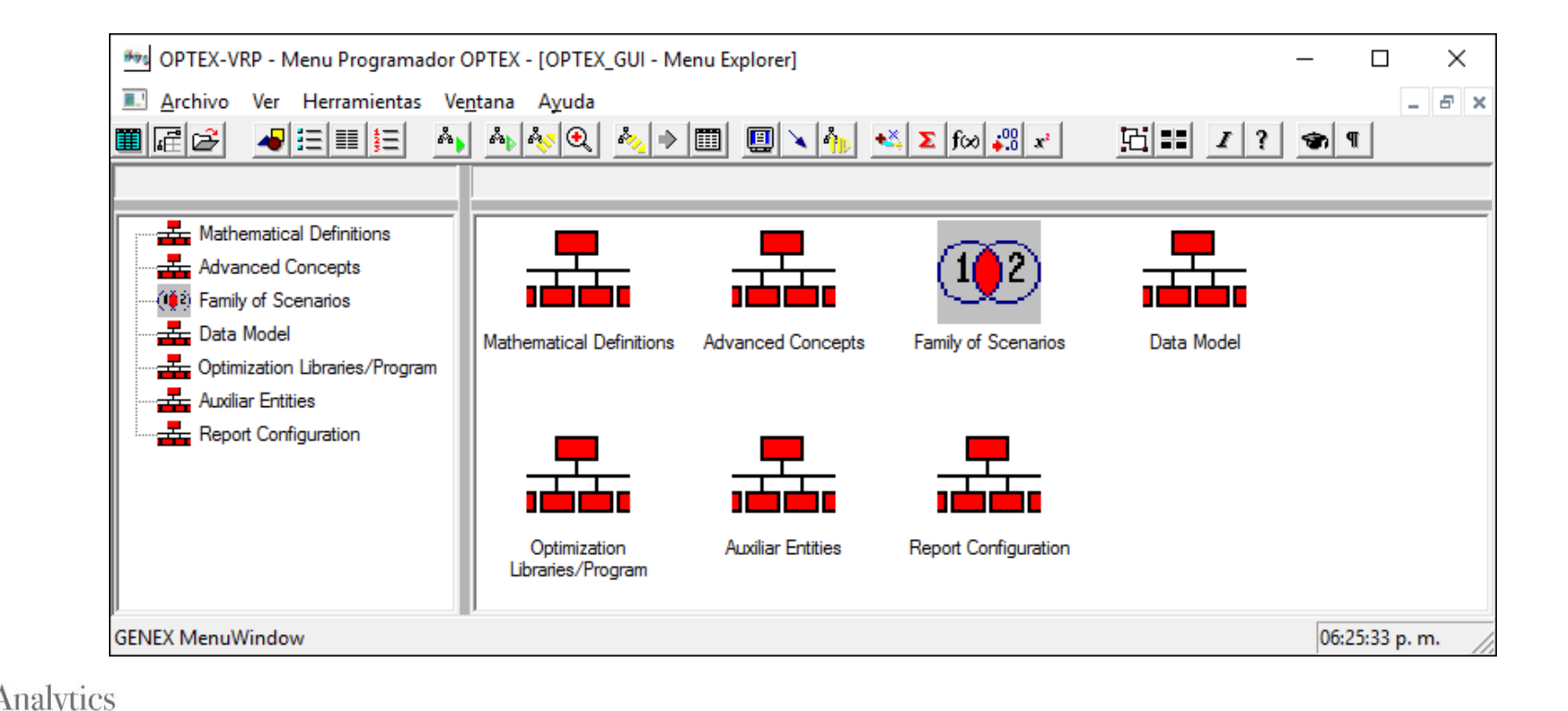

#### **WORKING IN OPTEX-GUI**

#### **IMPORTANT**

The reader must take into account that by default OPTEX works using tables in DBase format, and that it is therefore convenient to understand management given to this type of table, explained in section 1 of the present document.

Additionally, for importing data should be aware that the process is slightly different for master tables and for secondary tables. You can import master tables without problem from any shell/container window that is related to the master table as main table; for the secondary tables they must be access from shell window that have as main data window the secondary table.

Therefore, a secondary table CAN NOT be imported from a window container that has as main data window a master window; this failure is due to secondary tables, that are opened from a master table, have filters that reject records that do not comply with this filter. To handle this situation, it is available at OPTEX of menus that give you direct access to secondary tables, so that the user makes use them when convenient.

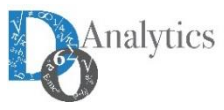

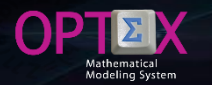

## LOADING THE MATHEMATICAL MODEL INFORMATION SYSTEM (MMIS)

To load the tables related to the mathematical models the user should access the corresponding menus which are displayed in the following images.

The menus on the left correspond to accesses to the master tables of mathematical elements/objects, and those on the right to access to secondary tables.

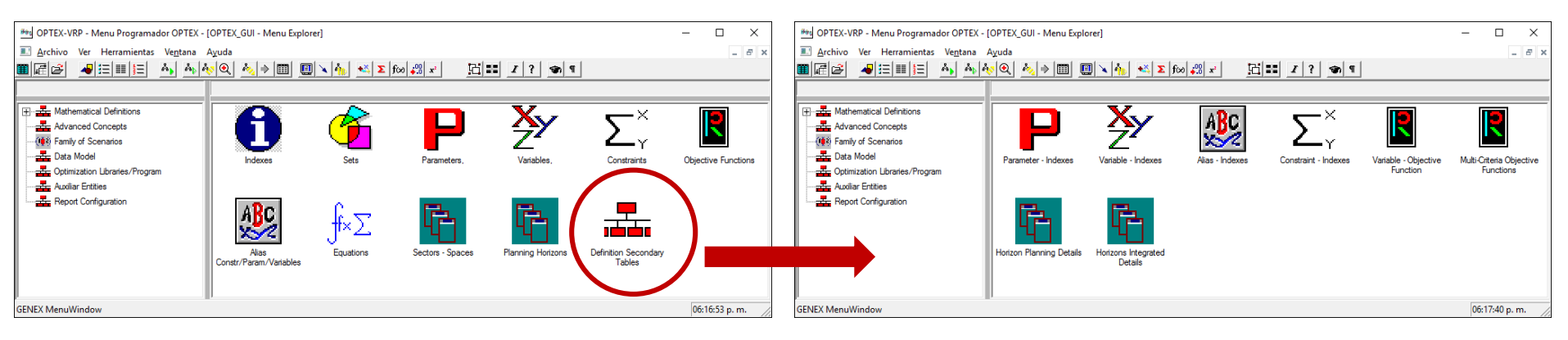

#### MATHEMATICAL DEFINITIONS

#### **ADVANCED CONCEPTS**

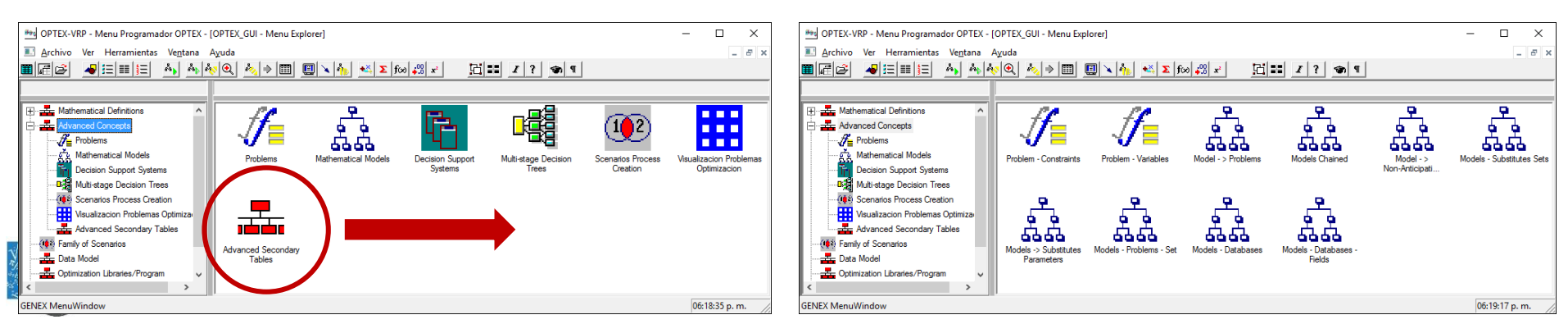

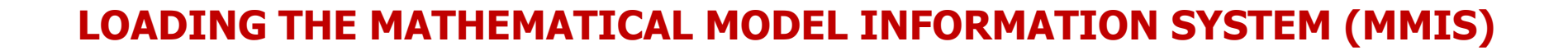

In the case of tables associated with the data model, all tables, master and secondary, they are accessed from the same menu.

DATA MODEL

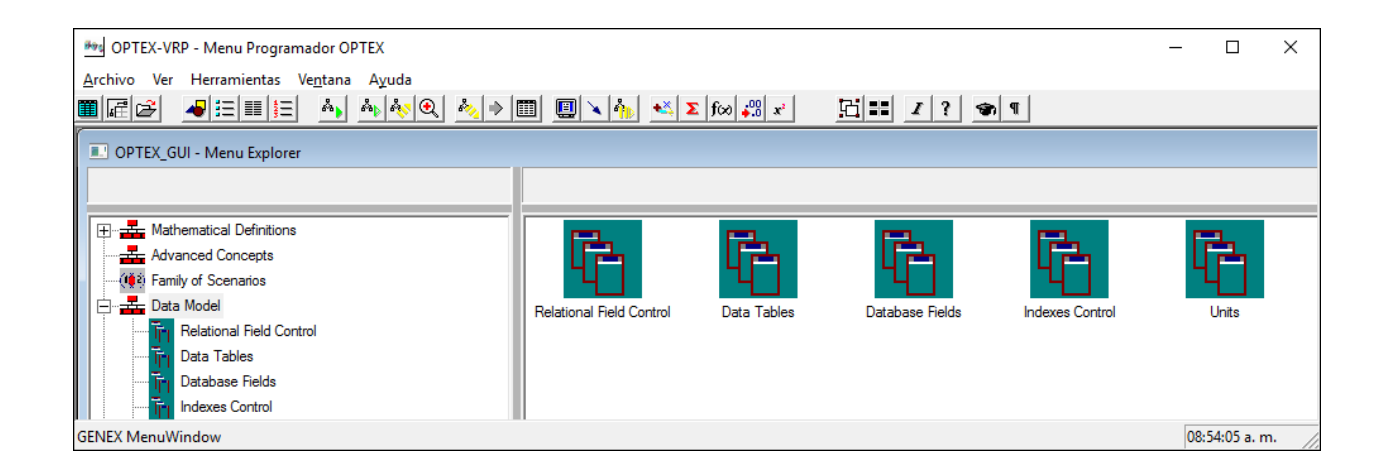

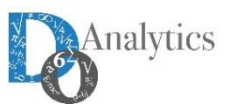

### LOADING THE MATHEMATICAL MODEL INFORMATION SYSTEM (MMIS) INDIVIDUAL LOAD

|    |                                                                                                    | Achao hilio haurter Deholodipägina formular Datos Revisar Veta Dasanolador EQUID U Qui divas hace?                                                                                                    |
|----|----------------------------------------------------------------------------------------------------|----------------------------------------------------------------------------------------------------|
|    |                                                                                                    |                                                                                                    |
|    |                                                                                                    | Pagar 💉 N K S - 🗄 + 🔄 + 🔄 + 🔄 + 🗮 = 🗄 = 🖽 = Combinary centur - S - % mo 🖄 di Pormado Dationardo Existi de 🗃 Formato - & Condicará Constativa - colar se condicará - constatáva - colar se constativa - colar se constativa - colar se constativa - colar se constativa - colar se constativa - colar se constativa - colar se constativa - colar se constativa - colar se constativa - colar se constativa - colar se constativa - colar se constativa - colar se constativa - colar se constativa - colar se colar se constativa - colar se colar se constativa - colar se constativa - colar se constativa - colar se colar se colar se colar se constativa - colar se colar se c            |
|    |                                                                                                    | Perlapopeles G Parelle G Altrasacion G Número G Entites Celitas MacMiser Webbs                                                                                                    |
|    |                                                                                                    | 1029 * E × ✓ Å                                                                                                    |
|    |                                                                                                    | A B C D E F G H J J K L -                                                                                                    |
|    |                                                                                                    | 2 biolog Color State Description Failed Description Faile State Color Internet In Section 1979 1979 1975 1975 2970 1975 2970 1976 1976 1976 1976 1976 1976 1976 1976                                                                                                    |
|    |                                                                                                    | d Rodo k E EE, JARO COLLOS Antestados en antidos por un vehicia para prestar un                                                                                                    |
|    |                                                                                                    | 5 k Todo (Hilas) C A ESC_3/001 COD_3/001 Performanda de reble en envisión por un vehicia por prestar un enviros de cargo de enviros de cargo de enviros de enviros de cargo de enviros de cargo de enviros de cargo de enviros de enviros   |
| 1  | Locato the table                                                                                                    | 5 v Windo A EXC/DH COD./DH Doppo & transports a utilizer para prestar to service d be requested a<br>transports and the service d be requested as a service d be requested as a service d be requested  |
| 1. | Locate the table                                                                                                    | 7 W Maso A EX., Fo CO., For Paragoritade                                                                                                    |
|    | in the models                                                                                                    | 9 Indices Indices I was a form                                                                                                    |
|    | in the models                                                                                                    | 11 Linux Data Data Data Linux Cuat<br>12 Descender Ause Merster Scaves Reaction                                                                                                    |
|    | template                                                                                                    | 10 b Case incorris el qui se forma de la case a construir de la case a construir de la construir de la case a construir de la case a construir de la construir de la construir de la construir de la construir  |
|    |                                                                                                    | 15 reduced guide guide g  |
|    |                                                                                                    | 17 to be applied and more than a second second seco  |
|    |                                                                                                    | 19 8 (Aug) enclosigned in concels                                                                                                    |
|    |                                                                                                    | 21 Vehicle tax units of angle and units perpendit<br>22                                                                                                    |
|    |                                                                                                    | 23 Pedd charge of instance of executions of executions of   |
|    |                                                                                                    |                                                                                                    |
|    |                                                                                                    | 27                                                                                                    |
|    |                                                                                                    |                                                                                                    |
|    |                                                                                                    | 1 1 1 1 1 1 1 1 1 1 1 1 1 1 1 1 1 1 1                                                                                                    |
|    |                                                                                                    |                                                                                                    |
|    |                                                                                                    |                                                                                                    |
|    |                                                                                                    | 日 R @ D D @ N A - A - Collect - 11 - A 题 ▼ 团 确 效- % ∞ 求 於 於 - Nores 01 - D ×                                                                                                    |
|    |                                                                                                    | Anthiwa Inicia Insetar Diseño de página Férmulus Datos Reviar Vota Desarrollador DOURO 🛛 "Gui dous huco?" Iniciar soción 🔗 Compante                                                                                                    |
|    |                                                                                                    |                                                                                                    |
|    |                                                                                                    |                                                                                                    |
|    |                                                                                                    | A B C D E F G H I J K L M N O P -                                                                                                    |
| 2  | Create a new                                                                                                    |                                                                                                    |
| ۷. | cicate a new                                                                                                    |                                                                                                    |
|    | FXCFI book                                                                                                    |                                                                                                    |
|    | EXCEL DOOK                                                                                                    | 6                                                                                                    |
|    |                                                                                                    |                                                                                                    |
|    |                                                                                                    | PRDICES Heja2 ③                                                                                                    |
|    |                                                                                                    | Late 11 II II - + 1055                                                                                                    |
|    |                                                                                                    |                                                                                                    |
|    |                                                                                                    | 日 民 🖆 D D 約 N A - A - Mail 📲 - A 國 🍸 团 函 放- % の ぷ % 한 - mess, の - O X                                                                                                    |
|    |                                                                                                    | Archives Inicia Insotar Diseño de página Fórmulus Datos Revisar Vista Desamolador EQUIPO 👰 (Out dese lucei)* Iniciar seción 🔗 Comparte                                                                                                    |
| 2  | Convithe table                                                                                                    |                                                                                                    |
| э. | Copy the table                                                                                                    | AI * E × V & COO_NO *                                                                                                    |
|    | to the new                                                                                                    | A B C D E F G H I J K L M N O P<br>1 CO RP DES NO DRING COD THI COD DYDS COD ES CAD ES CAN D LLS NO DLS NO D |
|    | to the new                                                                                                    | 2 b Capie A BC_CA0 C00_CA2 Receiver and average shared and the records and the control of the records and the control of the records and the control of the records and the control of the records and the control of the control of the records and the control of the control of t  |
|    | book. You must                                                                                                    | 4 k Node (Maid) c A ESC, 2000 1 000, 2001 Punte espansi que delse en visitado por un velhicia per parte un tervico de cargo s ()<br>5 v Velhajo A ESC (He) 000 VEN Espano de transporte u Visita do por tarte funciona de transporte de transporte e                                                                                                    |
|    |                                                                                                    | 6 w Pedde A ESC_PED CCD_PED Excargo de mercanole par realizan los dentes y deben ser despectados y transportados                                                                                                    |
|    |                                                                                                    |                                                                                                    |
|    | delete the                                                                                                    |                                                                                                    |
|    | delete the                                                                                                    |                                                                                                    |
|    | delete the<br>second row                                                                                                    |                                                                                                    |
|    | delete the<br>second row                                                                                                    |                                                                                                    |
|    | delete the<br>second row                                                                                                    | 8 0<br>1 · . <b>NOCES</b> @                                                                                                    |
|    | delete the<br>second row                                                                                                    |                                                                                                    |
|    | delete the<br>second row                                                                                                    |                                                                                                    |
|    | delete the<br>second row                                                                                                    | HECES ©<br>In El Restore C De des M de de la constante 1000 Qué des hard de la constant de la constante de la constante de la c |
|    | delete the<br>second row                                                                                                    | N2 +                                                                                                    |
|    | delete the<br>second row                                                                                                    | NOCES         ⊕         D         ⊕         A         ∠2         Common 2         A         Y         D         ⊕         #         #         #         #         #         #         #         #         #         #         #         #         #         #         #         #         #         #         #         #         #         #         #         #         #         #         #         #         #         #         #         #         #         #         #         #         #         #         #         #         #         #         #         #         #         #         #         #         #         #         #         #         #         #         #         #         #         #         #         #         #         #         #         #         #         #         #         #         #         #         #         #         #         #         #         #         #         #         #         #         #         #         #         #         #         #         #         #         #         #         #         #         #         #         #                                                                                                    |
|    | delete the<br>second row                                                                                                    |                                                                                                    |
|    | delete the<br>second row                                                                                                    | NOCES     O     A     A     C     F     O     A     C     F     O     A     C     F     O     A     C     F     O     A     C     F     O     A     C     C     F     O     A     C     C     F     O     A     C     C     F     O     A     C     C     F     O     A     C     C                                                                                                    |
|    | delete the<br>second row                                                                                                    |                                                                                                    |
| 4. | delete the<br>second row                                                                                                    | BOCCS     B     B         |
| 4. | delete the<br>second row<br>Save the tables                                                                                                    |                                                                                                    |
| 4. | delete the<br>second row<br>Save the tables<br>as a .CSV file                                                                                  | Rect:     Barrier of a finite control of a finite control of        |
| 4. | delete the<br>second row<br>Save the tables<br>as a .CSV file                                                                                  |                                                                                                    |
| 4. | delete the<br>second row<br>Save the tables<br>as a .CSV file                                                                                  |                                                                                                    |
| 4. | delete the<br>second row<br>Save the tables<br>as a .CSV file                                                                                  |                                                                                                    |
| 4. | delete the<br>second row<br>Save the tables<br>as a .CSV file<br>It is suggested                                                               |                                                                                                    |
| 4. | delete the<br>second row<br>Save the tables<br>as a .CSV file<br>It is suggested<br>to use the same                                            |                                                                                                    |
| 4. | delete the<br>second row<br>Save the tables<br>as a .CSV file<br>It is suggested<br>to use the same                                            |                                                                                                    |
| 4. | delete the<br>second row<br>Save the tables<br>as a .CSV file<br>It is suggested<br>to use the same<br>name of the                             |                                                                                                    |
| 4. | delete the<br>second row<br>Save the tables<br>as a .CSV file<br>It is suggested<br>to use the same<br>name of the                             |                                                                                                    |
| 4. | delete the<br>second row<br>Save the tables<br>as a .CSV file<br>It is suggested<br>to use the same<br>name of the<br>sheet of the             |                                                                                                    |
| 4. | delete the<br>second row<br>Save the tables<br>as a .CSV file<br>It is suggested<br>to use the same<br>name of the<br>sheet of the             |                                                                                                    |
| 4. | delete the<br>second row<br>Save the tables<br>as a .CSV file<br>It is suggested<br>to use the same<br>name of the<br>sheet of the<br>template |                                                                                                    |
| 4. | delete the<br>second row<br>Save the tables<br>as a .CSV file<br>It is suggested<br>to use the same<br>name of the<br>sheet of the<br>template |                                                                                                    |
| 4. | delete the<br>second row<br>Save the tables<br>as a .CSV file<br>It is suggested<br>to use the same<br>name of the<br>sheet of the<br>template |                                                                                                    |
| 4. | delete the<br>second row<br>Save the tables<br>as a .CSV file<br>It is suggested<br>to use the same<br>name of the<br>sheet of the<br>template |                                                                                                    |

Modeling S

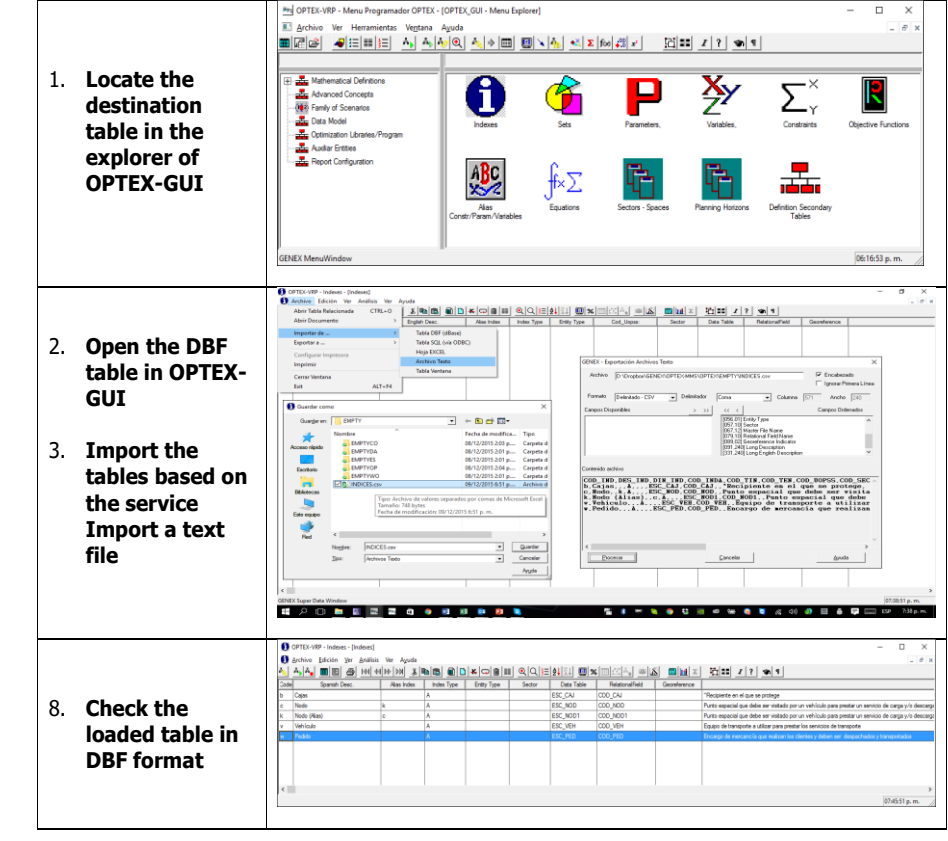

For the individual import of a table it is suggested to follow included in the Tutorial Manual (section 6.2.1.)

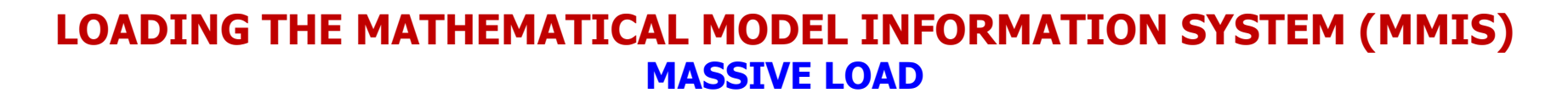

Alternatively, and in a more effective way, it is possible to load all the information contained in the EXCEL template, in one step, via of a specialized service of **OPTEX** for this purpose which is accessed via the right-click on the mouse when you are in the Explorer Menu of the mathematical models.

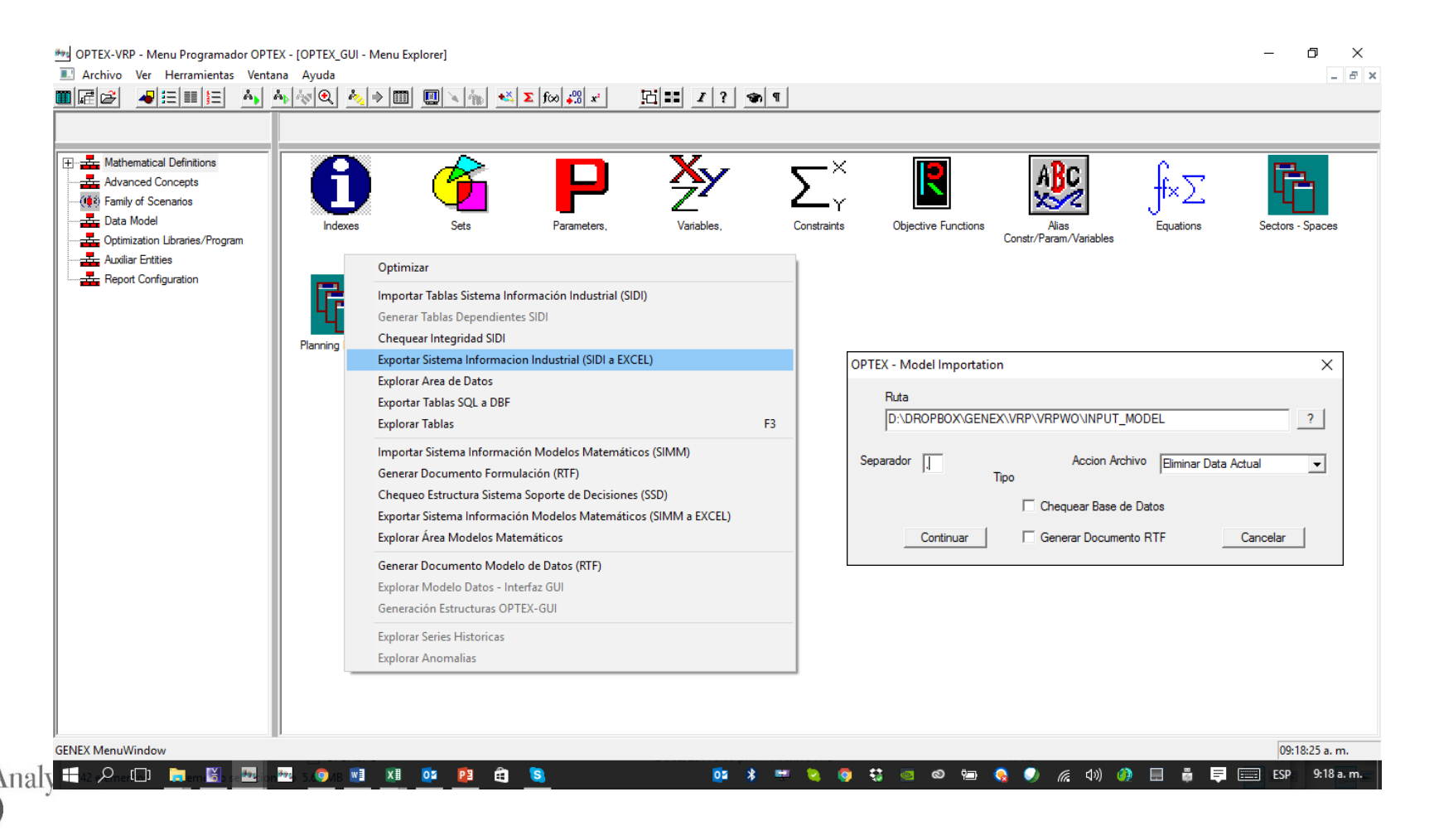

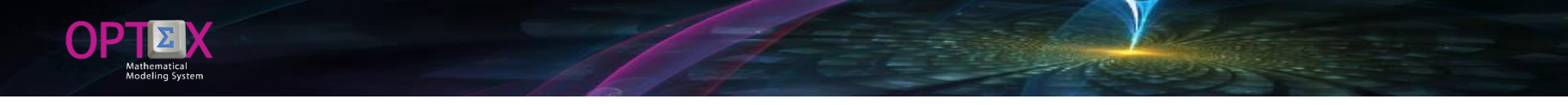

#### LOADING THE MATHEMATICAL MODEL INFORMATION SYSTEM (MMIS) MASSIVE LOAD

All CVSs tables should be located in the same directory with names equal to the sheets of the EXCEL template, which you can do with the OPTEX complements to export EXCEL templates to files CVSs. The user must choose the delimiter with which CVSs files were created, in this aspect should be careful in the drafting of the long descriptions, since they may contain common delimiters as the comma, semicolon,..., this confusion can cause errors in loading data. OPTEX will generate a report of errors.

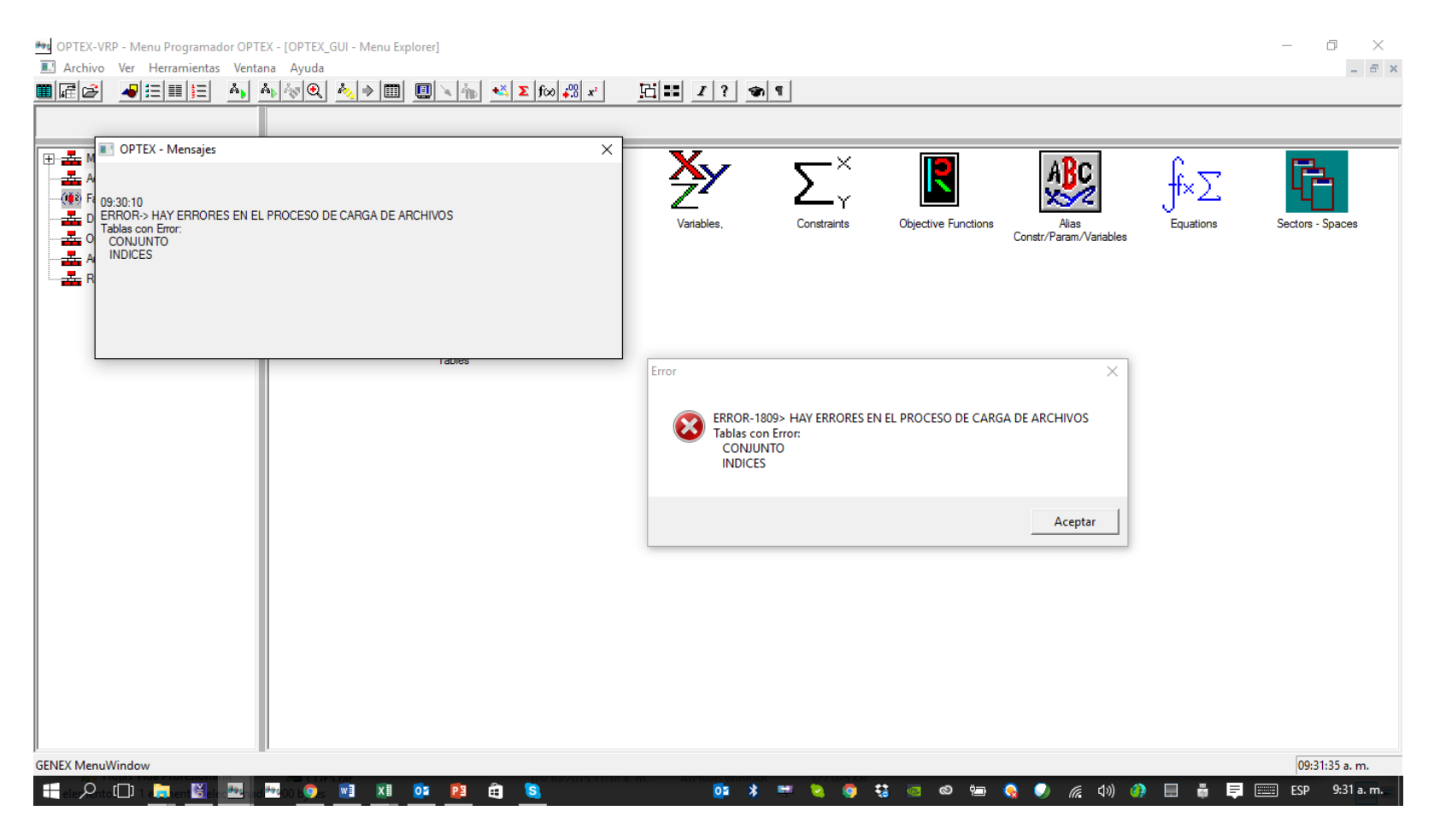

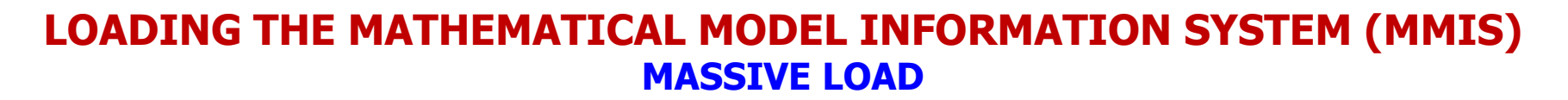

Subsequently, OPTEX will check the structure and the data store in the tables to verify the integrity of the MMIS; process report is located in the INPUT\_CHECK\_DSS. LOG file in the work directory of the OPTEX application; which can review with any text editor, e.g. NOTEPAD.

| 🔳 ОРТ                    | EX - d:\Dropbox\genex\vrp\vrpwo\INPUT_CHECK_DSS.LOG                                             | - |        | × |
|--------------------------|-------------------------------------------------------------------------------------------------|---|--------|---|
|                          |                                                                                                 |   | Сегтаг |   |
| Fecha de<br>09:40:31     | creacion del archivo: 13/12/2015 - 09:40:31                                                     |   |        | ^ |
| 09:40:31                 | Directorio Archivos Input: D:\DROPBOX\GENEX\VRP\VRPWO\INPUT_MODEL\                              |   |        |   |
| 09:40:31 8<br>09:40:31 9 | Extension Archivos: .csv<br>Geparador Campos: ,                                                 |   |        |   |
| 09:40:31 (               | Directorios Destino Output:<br>Informacion Modelos: d:\Dropbox\genex\vrp\vrpop                  |   |        |   |
| 09:40:31<br>09:40:31     | Inicio Proceso: d:\Dropbox\genex\vrp\vrpop\ALIAS.DBF<br>End Process: ALIAS - Carga Correcta     |   |        |   |
| 09:40:31<br>09:40:32     | Inicio Proceso: d:\Dropbox\genex\vrp\vrpop\ARB_DEC.DBF<br>End Process: ARB_DEC - Carga Correcta |   |        |   |
| 09:40:32<br>09:40:32     | Inicio Proceso: d:\Dropbox\genex\vrp\vrpop\ARB_PAR.DBF<br>End Process: ARB_PAR - Carga Correcta |   |        |   |
| 09:40:32<br>09:40:32     | Inicio Proceso: d:\Dropbox\genex\vrp\vrpop\ARB_RAD.DBF<br>End Process: ARB_RAD - Carga Correcta |   |        |   |
| 09:40:32<br>09:40:32     | Inicio Proceso: d:\Dropbox\genex\vrp\vrpop\ARB_TOP.DBF<br>End Process: ARB_TOP - Carga Correcta |   |        |   |
| 09:40:32<br>09:40:33     | Inicio Proceso: d:\Dropbox\genex\vrp\vrpop\ARB_VAR.DBF<br>End Process: ARB_VAR - Carga Correcta |   |        |   |
| 09:40:52<br>09:40:52     | Inicio Proceso: d:\Dropbox\genex\vrp\vrpco\CAMRE.DBF<br>End Process: CAMRE - Carga Correcta     |   |        |   |
| 09:40:52<br>09:40:52     | Inicio Proceso: d:\Dropbox\genex\vrp\vrpco\CDBAS.DBF<br>End Process: CDBAS - Carga Correcta     |   |        |   |
| 09:40:52                 | Inicio Proceso: d:\Dropbox\genex\vrp\vrpop\CONJUNTO.DBF                                         |   |        |   |
| WARNING                  | G-> CONJUNTO: Numero de campos en archivo de origen diferente de los declarados                 |   |        | ~ |

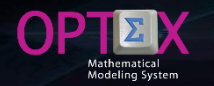

#### **CHECKING THE MATHEMATICAL MODEL INFORMATION SYSTEM (MMIS)**

Below, it is the process to be followed once all the tables that are part of the MMIS; this process is oriented to present the services provided by OPTEX to facilitate implementation, correction and the startup of the system of mathematical models. This will be followed as a guide errors reported in the massive process, corrections will be made in the EXCEL template.

The template and the log file resulting from the review process are at the URLs:

- <u>http://www.doanalytics.net/Documents/OPTEX\_Plantilla\_Modelo\_VRP-v03.xlsx</u>
- http://www.doanalytics.net/Documents/INPUT\_CHECK\_DSS\_3.LOG

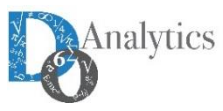

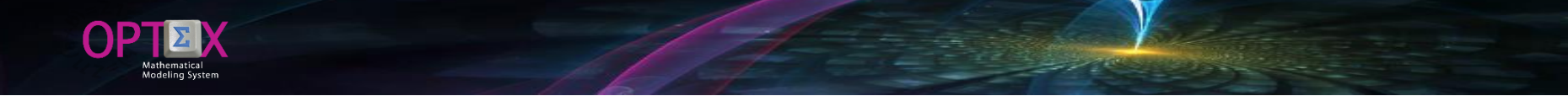

### CHECKING THE MATHEMATICAL MODEL INFORMATION SYSTEM (MMIS) INDEXes

The following image presents the information load and the reported errors, which are related to the existence of commas in the DLES\_IND field. The solution may be to change the delimiter or to remove commas from the long descriptions.

| 6 or       | PTEX-VRP - Indexes | - [Indexes]  |                                                                                                    |                                                                                                    |                                                                                                    |                                                                                                    |                                                                                                    |                                                                         |                           |                                                            | – 0 ×                                 |
|------------|--------------------|--------------|----------------------------------------------------------------------------------------------------|----------------------------------------------------------------------------------------------------|----------------------------------------------------------------------------------------------------|----------------------------------------------------------------------------------------------------|----------------------------------------------------------------------------------------------------|-------------------------------------------------------------------------|---------------------------|------------------------------------------------------------|---------------------------------------|
| <b>0</b> / | Archivo Edición    | Ver Análisis | Ver Ayuda                                                                                                    |                                                                                                    |                                                                                                    |                                                                                                    |                                                                                                    |                                                                         |                           |                                                            | - 8 ×                                 |
| ≈          | a, a, 🏛 🗉          | 🞒 H4 44 I    | + >> X 🗈                                                                                                    | 🛍 🛍 🗅 🕨                                                                                                    | . 🖵 💼 🎫 🔍 Q                                                                                                    | . <b>Ξ ≵</b>                                                                                                    | 🖳 % 🔲 🖂                                                                                               | 🔩 🛥 🔊 🔜 🛛                                                               | <u>1</u> E E =            | Z ? SA 9                                                   |                                       |
| Code       | Spanish Desc.      | Alias Index  | Index Type                                                                                                    | Entity Type                                                                                                    | Cod_Uopss:                                                                                                    | Sector                                                                                                    | Data Table                                                                                            | RelationalField                                                         | Georeference              |                                                            |                                       |
| b          | Cajas              |              | A                                                                                                    |                                                                                                    |                                                                                                    |                                                                                                    | ESC_CAJ                                                                                               | COD_CAJ                                                                 |                           | Recipiente en el que se protege                            |                                       |
| с          | Nodo               | k            | A                                                                                                    |                                                                                                    |                                                                                                    |                                                                                                    | ESC_NOD                                                                                               | COD_NOD                                                                 |                           | Punto espacial que debe ser visitado por un vehículo p     | oara prestar un servicio de carga y/o |
| k          | Nodo (Alias)       | с            | A                                                                                                    |                                                                                                    |                                                                                                    |                                                                                                    | ESC_NOD1                                                                                              | COD_NOD1                                                                |                           | Punto espacial que debe ser visitado por un vehículo p     | oara prestar un servicio de carga y/o |
| v          | Vehículo           |              | A                                                                                                    |                                                                                                    |                                                                                                    |                                                                                                    | ESC_VEH                                                                                               | COD_VEH                                                                 |                           | Equipo de transporte a utilizar para prestar los servicios | de transporte                         |
| w          | Pedido             |              | A                                                                                                    |                                                                                                    |                                                                                                    |                                                                                                    | ESC_PED                                                                                               | COD_PED                                                                 |                           | Encargo de mercancía que realizan los clientes y debe      | en ser despachados y transportados    |
|            |                    |              | <pre>INPUT_CHEC<br/>Archivo Edición<br/>09:40:56<br/>09:40:56<br/>09:40:56<br/>09:40:56<br/>09:40:56<br/>09:40:57<br/>ERROR-&gt;<br/>WARNING-&gt; I<br/>en b,Cajas</pre> | CK_DSS.LOG: Bloc<br>n Formato Ve<br>End Proc<br>Inicio P<br>End Proc<br>Inicio P<br>End Proc<br>Inicio P<br>NDICES: Num<br>,,,A,,,,ESC | de notas<br>r Ayuda<br>ess: HORIZONT - (<br>roceso: d:\Dropbu<br>ess: HOR_HOR - Ca<br>roceso: d:\Dropbu<br>ess: HOR_MAES - (<br>roceso: d:\Dropbu<br>ero de campos en<br>_CA],COD_CA],,Re | Carga Corre<br>ox\genex\vr<br>arga Correc<br>ox\genex\vr<br>Carga Correc<br>ox\genex\vr<br>archivo de<br>cipiente en | ecta<br>p\vrpop\HOR_<br>ita<br>p\vrpop\HOR_<br>ecta<br>p\vrpop\INDI<br>e origen dife<br>e el que se p | HOR.DBF<br>MAES.DBF<br>CCES.DBF<br>erente de los de<br>protege, almacen | clarados<br>la y transpor | - C X                                                      |                                       |
| <          |                    |              |                                                                                                    |                                                                                                    |                                                                                                    |                                                                                                    |                                                                                                    |                                                                         |                           | 1                                                          | >                                     |
| GENE       | (Super Data Windo  | A/           |                                                                                                    |                                                                                                    |                                                                                                    |                                                                                                    |                                                                                                    |                                                                         |                           |                                                            | 10·20·00 a m                          |
| CLINE/     | Cooper Data Milido |              |                                                                                                    |                                                                                                    |                                                                                                    |                                                                                                    |                                                                                                    |                                                                         |                           |                                                            | TOLEOROO UT THE                       |

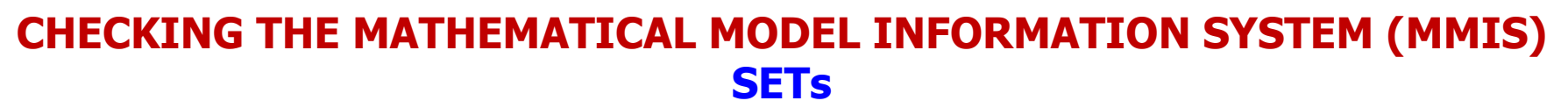

The following image presents the information load and the reported errors, which are related to the existence of commas in the DLES\_CON field. The solution may be to change the delimiter or to remove commas from the long descriptions.

| 🕺 ОРТІ       | EX-VRP - Sets - [Sets]            |                                 |                        |             |               |                |                   |               |               |           | – 0 ×    | 6 |
|--------------|-----------------------------------|---------------------------------|------------------------|-------------|---------------|----------------|-------------------|---------------|---------------|-----------|----------|---|
| 😤 Arc        | hivo Edición Ver Análisis         | Ver Ayuda                       |                        |             |               |                |                   |               |               |           | - B      | × |
| 8 <u>%</u> 🐴 |                                   |                                 | ) <b>* 🖓 💼 💷</b> 🍳 🔍   | <b>!≡ ≵</b> | 2 % 🗏 🖄       | (Å.) 🛥 👗       | <u>∎ M Σ </u> H # | I? 😵 9        |               |           |          |   |
| Code         | Spanish E                         | escription                      | Free Index             | Dependent   | Data Table    | Element Field  | Index Field 1     | Index Field 2 | Index Field 3 | Operation | Set 1    | Т |
| CAC          | Cajas que deben ser transportadas | al nodo                         | с                      | b           |               |                |                   |               |               | S         | PEC      |   |
| CAP          | Cajas - > Pedido                  |                                 | w                      | b           | PED_CAJ       | COD_CAJ        | COD_PED           |               |               | -         |          |   |
| DEC          | Destinos c                        |                                 |                        | с           | NODOS         | COD_NOD        |                   |               |               | F         |          |   |
| DEK          | Destinos k                        |                                 |                        | k           | NODOS         | COD_NOD        |                   |               |               | F         |          |   |
| DKC          | Destinos k -> Destino c           |                                 | c                      | k           |               |                |                   |               |               | 1         | DEK      |   |
| NCV          | Nodos c <- Vehículos              |                                 | v                      | с           | VEH_NOD       | COD_NOD        | COD_VEH           |               |               | -         |          |   |
| NKV          | Nodos k <- Vehículos              |                                 | v                      | k           | VEH_NOD       | COD_NOD        | COD_VEH           |               |               | -         |          |   |
| NOC          | Nodo Origen -> Nodo Destino       |                                 | k                      | с           | NOD_NOD       | COD_NOD        | COD_NOD1          |               |               | F         |          |   |
| NOD          | Nodos                             |                                 |                        | с           | NODOS         | COD_NOD        |                   |               |               | -         |          |   |
| NOK          | Nodo Destino -> Nodo Origen       |                                 | c                      | k           | NOD_NOD       | COD_NOD1       | COD_NOD           |               |               | F         |          |   |
| NOV          | Nodo Origen <- Vehículos          |                                 | v                      | с           | NOR_VEH       | COD_NOD        | COD_VEH           |               |               | -         |          |   |
| PEC          | Pedidos -> Clientes               |                                 | c                      | w           | PEDIDOS       | COD_PED        | COD_NOD           |               |               | -         |          |   |
| TKD          | Caminos Sobre los Cuales Puede T  | ransitar el Vehículo (Destinos) | c                      | v           | 1             |                |                   |               |               | k         |          |   |
| TRC          | Caminos Sobre los Cuales Puede 1  | INPUT_CHECK_DSS.LOG: E          | Bloc de notas          |             |               |                |                   |               | - 🗆           | ×         |          |   |
| TRK          | Caminos Sobre los Cuales Puede 1  | Archivo Edición Formato         | Ver Avuda              |             |               |                |                   |               |               |           |          |   |
| VEC          | Vehículos -> Nodos                | 09:40:33 End Pr                 | ocess: ABB VAB - Ca    | nga Conne   | cta           |                |                   |               |               | <u>^</u>  |          |   |
| VEH          | Vehículos                         | 05.40.55 Ella II                | OCESS. AND_VAN - Ca    | inga corre  | cca           |                |                   |               |               |           |          |   |
| VEK          | Vehículos -> Nodos Destino k      | 09:40:52 Inicio                 | Proceso: d:\Dropbo     | x\genex\v   | rp\vrpco\CA   | MRE.DBF        |                   |               |               |           |          |   |
| VET          | Vehículos que Pueden Transitar p  | 09:40:52 End Pr                 | ocess: CAMRE - Carg    | a Correct   | a             |                |                   |               |               |           |          | ' |
|              |                                   |                                 |                        |             |               |                |                   |               |               |           |          |   |
|              |                                   | 09:40:52 Inicio                 | Proceso: d:\Dropbo     | x\genex\v   | rp\vrpco\CDI  | BAS.DBF        |                   |               |               |           |          |   |
|              |                                   | 09:40:52 End Pr                 | ocess: CDBAS - Carg    | ga Correct  | а             |                |                   |               |               |           |          |   |
|              |                                   | 00-40-F2 T-1-1-                 | Decessory de VDecester |             |               |                |                   |               |               |           |          |   |
|              |                                   | 09:40:52 Inicio                 | Proceso: d:\Dropbo     | x\genex\v   | rp (vrpop (CO | NJUNIO.DBF     |                   |               |               |           |          |   |
|              |                                   | FRROR-N                         |                        |             |               |                |                   |               |               |           |          |   |
|              |                                   | WARNING-> CONJUNTO:             | Numero de campos er    | archivo     | de origen d   | iferente de lo | os declarados     |               |               |           |          |   |
|              |                                   | en TRC,Caminos Sobr             | e los Cuales Puede     | Transitar   | el Vehícul    | o,k,v,c,I,,,,N | VCV,NOC,,,,,,,,,  |               |               |           |          |   |
|              |                                   |                                 |                        |             |               |                |                   | -             |               | <b>~</b>  |          |   |
|              |                                   | <                               |                        |             |               |                |                   |               |               | >         |          |   |
|              |                                   |                                 |                        |             |               |                |                   |               |               |           |          |   |
| <            |                                   |                                 |                        |             |               |                |                   |               |               |           |          | > |
| CENEV C      | unas Data Window                  |                                 |                        |             |               |                |                   |               |               |           | 10.10.06 |   |

🐂 🕅 🜆 🖬 🧔 🖬 🖬 📴 🛱 🛐 🔚 🔚 🔽 📅 📶 👘 😚 🕸 👘 🍖 😵 👘 🔕 🎭 🔕 🖏 🔕 🖉 🌒 🌾 du) 🍈 🔜 📇 🚍 🚍 ESP 10:19 a.m.

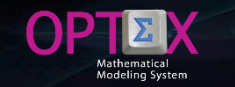

#### CHECKING THE MATHEMATICAL MODEL INFORMATION SYSTEM (MMIS) SETs

Given that the error occurs on the TRC set which is indexed by two indexes (k,v) and representation of this includes the separating comma, the required solution is to change the delimiter of comma (,) by semicolon (;) or another appropriate delimiter.

| E    | 3    | R                   | <b>-</b>                            | Ľ                           | Ū        | <u>@-</u> | N         | <u>A</u> | 🕭 🝷 Taho   | oma    | <b>-</b> 10 | - <u>A</u> | • ••     | OPTEX_P    | <b>西</b> —     |            | ×   |
|------|------|---------------------|-------------------------------------|-----------------------------|----------|-----------|-----------|----------|------------|--------|-------------|------------|----------|------------|----------------|------------|-----|
| Arc  | hivo | Inicio              | Inserta                             | ar Diseñ                    | o de p   | página    | Fórmulas  | Datos    | Revisar    | Vista  | Desarro     | ollador    | EQUIPO   | ♀ Indicar  | Iniciar sesión | 우 Compar   | tir |
| A1   | .7   | Ŧ                   | :                                   | × v                         | f;       | TRO       | 2         |          |            |        |             |            |          |            |                |            | *   |
|      | A    |                     |                                     | в                           |          | С         | D         | Е        | F          | =      |             | G          | н        | 1          | J              | к          |     |
| 1    | COD_ | CON                 | DES                                 | _CON                        |          | COD_IND   | OD_IND_   | COD_OF   | PE COD     | _DB    | CAMP        | O_ELE      | CAMPO_FI | L CONJUNTO | 1 CONJUNTO     | 2 VALOR_FI | L   |
| 15   | PEC  | Pedi                | dos -> Clie                         | entes                       |          | с         | W         | -        | PEDI       | DOS    | COD         | _PED       | COD_NOD  |            |                |            |     |
| 16   | CAC  | Caja<br>tran:       | s que deb<br>sportadas              | en ser<br>al nodo           |          | с         | b         | s        |            |        |             |            |          | PEC        | CAP            |            |     |
| 17   | TRC  | Cam<br>Puec         | inos Sobre<br>le Transita           | e los Cuale<br>ar el Vehícu | s<br>Ilo | k,v       | с         | I        |            |        |             |            |          | NCV        | NOC            |            |     |
| 18   | DKC  | Dest                | inos k -> [                         | Destino c                   |          | ć         | k         | I        |            |        |             |            |          | DEK        | NOK            |            |     |
| 19   | TKD  | Cam<br>Puec<br>(Des | inos Sobre<br>le Transita<br>tinos) | e los Cuale<br>ar el Vehícu | s<br>Ilo | c,v       | k         | I        |            |        |             |            |          | TRK        | DEK            |            |     |
| 20   | TRK  | Cam                 | inos Sobre<br>le Transita           | e los Cuale<br>ar el Vehíci | s<br>Ilo |           | k         | т        |            |        |             |            |          | NKV        | NOK            |            |     |
|      | ( ا  | ·                   | CONJU                               | UNTO   S                    | ets      | CUNIE     | )   Units | DDB      | AS   Datal | base . | 🕂           |            |          |            |                | [          | Þ   |
| List | D 🔋  |                     |                                     |                             |          |           |           |          |            |        |             |            |          |            |                | + 10       | 0%  |

At this point, it is convenient to reimport the database of mathematical models using the semicolon (;) as a delimiter. This means repeats the process from the generation of CSV files. The following image shows the result of the process which no longer presents data from the EXCEL template import errors. The new report of the process is located in.

http://www.doanalytics.net/Documents/INPUT\_CHECK\_DSS\_2.LOG

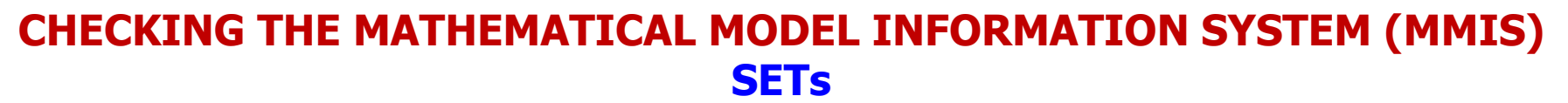

ΩP

🛨 🔎 🗀 🧎 🔛 🐜

0

M] XI OZ 🎦 🛱 S 📗

The next step is to review the sets which can be done through the special services offered by OPTEX which is accessed through the right-click of the mouse, as shown in the following image.

| 🔏 ОРТ | EX-VRP - Sets - [Sets]                                          |             |                  |                             |                                                                           |                      |        |             |       |           |                  | - 6 | ı X   |
|-------|-----------------------------------------------------------------|-------------|------------------|-----------------------------|---------------------------------------------------------------------------|----------------------|--------|-------------|-------|-----------|------------------|-----|-------|
| 🍊 Arc | hivo Edición Ver Análisis Ver Ayuda                             | ا ما بو ا د |                  |                             |                                                                           | 8 aaa 1 60 i         | عايماه | ***.   == = |       |           |                  |     | - 8 × |
|       |                                                                 | Eree Index  | <u>Pependent</u> | K ∽K }≕ Z¥ ⊼:<br>Data Table | Element Field                                                             | Index Field 1        |        |             | Set 2 | Condition | Empty Condition  |     |       |
| CAC   | Caias que deben ser transportadas al podo                       | C           | b                | Data Habio                  | Lionone riola                                                             |                      | S      | PEC         | CAP   | Condition | Empty contaitori |     |       |
| CAP   | Caias - > Pedido                                                | w           | b                | PED CAJ                     | COD CAJ                                                                   | COD PED              |        | 1 20        |       |           |                  |     |       |
| DEC   | Destinos c                                                      |             | c                | NODOS                       | COD NOD                                                                   |                      | F      |             |       | TIPO=DES  |                  |     |       |
| DEK   | Destinos k                                                      |             | k                | NODOS                       | COD NOD                                                                   |                      | F      |             |       | TIPO=DES  |                  |     |       |
| DKC   | Destinos k -> Destino c                                         | с           | k                |                             |                                                                           |                      | 1      | DEK         | NOK   |           |                  |     |       |
| NCV   | Nodos c <- Vehículos                                            | v           | c                | VEH NOD                     | COD NOD                                                                   | COD VEH              |        |             |       |           |                  |     |       |
| NKV   | Nodos k <- Vehículos                                            | v           | k                | VEH NOD                     | COD NOD                                                                   | COD VEH              |        |             |       |           |                  |     |       |
| NOC   | Nodo Origen -> Nodo Destino                                     | k           | c                | NOD NOD                     | COD NOD                                                                   | COD NOD1             | F      |             |       | DIST<30   |                  |     |       |
| NOD   | Nodos                                                           |             | c                | NODOS                       | COD NOD                                                                   |                      | -      |             |       |           |                  |     |       |
| NOK   | Nodo Destino -> Nodo Origen                                     | с           | k                | NOD NOD                     | COD NOD1                                                                  | COD NOD              | F      |             |       | DIST<30   |                  |     |       |
| NOV   | Nodo Origen <- Vehículos                                        | v           | c                | NOR VEH                     | COD NOD                                                                   | COD VEH              |        |             |       |           |                  |     |       |
| PEC   | Pedidos -> Clientes                                             | с           | w                | PEDIDOS                     | COD PED                                                                   | COD NOD              |        |             |       |           |                  |     |       |
| TKD   | Caminos Sobre los Cuales Puede Transitar el Vehículo (Destinos) | c.v         | k                |                             | _                                                                         | _                    | 1      | TRK         | DEK   |           |                  |     |       |
| TRC   | Caminos Sobre los Cuales Puede Transitar el Vehículo            | k,v         | с                |                             |                                                                           |                      | 1      | NCV         | NOC   |           |                  |     |       |
| TRK   | Caminos Sobre los Cuales Puede Transitar el Vehículo            | c,v         | k                |                             |                                                                           |                      | 1      | NKV         | NOK   |           |                  |     |       |
| VEC   | Vehículos -> Nodos                                              | с           | v                | VEH_NOD                     | COD VEH                                                                   | COD NOD              | -      |             |       |           |                  |     |       |
| VEH   | Vehículos                                                       |             | v                | VEHICULOS                   | COD_VEH                                                                   | _                    | -      |             |       |           |                  |     |       |
| VEK   | Vehículos -> Nodos Destino k                                    | k           | v                | VEH_NOD                     | COD_VEH                                                                   | COD_NOD              | -      |             |       |           |                  |     |       |
| VET   | Vehículos que Pueden Transitar por el Camino                    | c,k         | v                |                             |                                                                           |                      | 1      | VEK         | VEC   |           |                  |     |       |
|       |                                                                 |             |                  |                             | Chequear Conjun<br>Chequear Todos I<br>Browse Tabla<br>Crear Tabla - Carr | nto<br>los Conjuntos |        |             |       |           |                  |     |       |
| <     |                                                                 |             |                  |                             |                                                                           |                      |        |             |       |           |                  |     | >     |

10:42:55 a.m. SP 10:42 a.m.

불 🚍 📖 ESP

🌈 🕼 🍈

N 🕗

0

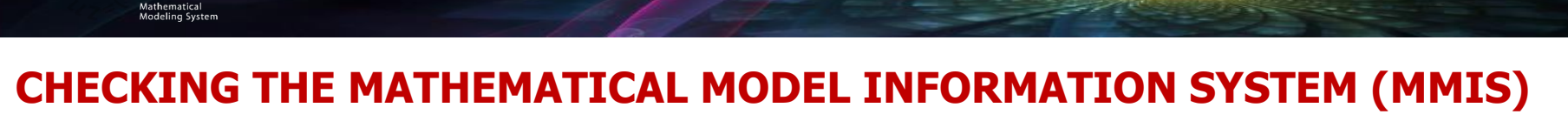

OΡ

ρ

[\_]] 📄

**SETs** 

When you run CHECK ALL SETS (Chequear Todos los Conjuntos), OPTEX will generate a report which indicates the existing errors related to the table CONJUNTO (SET).

| 🧏 ОРТ        | EX-VRP - Sets - [Sets]                                       |                                                                                                    |                                                                                                    |                                                       |                     |                 |               |               | _             | - 0         | ×     |
|--------------|--------------------------------------------------------------|----------------------------------------------------------------------------------------------------|----------------------------------------------------------------------------------------------------|-------------------------------------------------------|---------------------|-----------------|---------------|---------------|---------------|-------------|-------|
| 🎦 Arc<br>& 🔝 | hivo Edición Ver Anàlisis Ver Ayuda                          |                                                                                                    |                                                                                                    |                                                       |                     |                 | 7 2           |               |               |             | . 8 × |
| Code         | Spanish Description                                          |                                                                                                    | = <u>~~</u> ;= Z ★ <u>A</u> ★ <u>₩</u> ∧<br>Free Index                                                                                                    | Dependent                                             | Data Table          | Element Field   | Index Field 1 | Index Field 2 | Index Field 3 | Operation   |       |
| CAC          | Cajas que deben ser transportadas al nodo                    |                                                                                                    |                                                                                                    |                                                       |                     |                 |               |               |               | -           | PEC   |
| CAP          | Cajas - > Pedido                                             | OPTEX - d:\Drop                                                                                                    | box\genex\vrp\vrpwo\CHK_CON.L                                                                                                    | .OG                                                   |                     |                 |               |               | _             |             |       |
| DEC          | Destinos c                                                   | 1                                                                                                    |                                                                                                    |                                                       |                     |                 |               |               | Г             |             |       |
| DEK          | Destinos k                                                   | 1                                                                                                    |                                                                                                    |                                                       |                     |                 |               |               | L             | Cerrar      |       |
| DKC          | Destinos k -> Destino c                                      | OPTEX -> Revisando CO                                                                                                    | DNJUNTOS                                                                                                    |                                                       |                     |                 |               |               |               |             | ^ DEK |
| NCV          | Nodos c <- Vehículos                                         | _01:17:48 -> CAC Ca<br>01:17:48 -> CAP Ca                                                                                                    | ajas que deben ser transportadas al noc<br>ajas - > Pedido                                                                                                    | 30                                                    |                     |                 |               |               |               |             |       |
| NKV          | Nodos k <- Vehículos                                         | 01:17:48 -> DEC D                                                                                                    | estinos c                                                                                                    |                                                       |                     |                 |               |               |               |             |       |
| NOC          | Nodo Origen -> Nodo Destino                                  | U1.17.46 Conjunito.                                                                                                    |                                                                                                    |                                                       |                     |                 |               |               |               |             |       |
| NOD          | Nodos                                                        | ERROR 6574-> NO tien                                                                                                    | e definido indice independiente. Para c                                                                                                    | onjuntos no inde                                      | kados debe serigual | a asterisco (*) |               |               |               |             |       |
| NOK          | Nodo Destino -> Nodo Origen                                  | 01:17:48 -> DEK D                                                                                                    | estinos k                                                                                                    |                                                       |                     |                 |               |               |               |             |       |
| NOV          | Nodo Origen <- Vehículos                                     | - 01:17:48 Conjunto:                                                                                                    |                                                                                                    |                                                       |                     |                 |               |               |               |             |       |
| PEC          | Pedidos -> Clientes                                          | ERROR 6574-> NO tien                                                                                                    | e definido indice independiente. Para c                                                                                                    | onjuntos no inde                                      | kados debe serigual | a asterisco (*) |               |               |               |             |       |
| TKD          | Caminos Sobre los Cuales Puede Transitar el Vehículo (Destin | 01:17:48 -> DKC D                                                                                                    | estinos k -> Destino c                                                                                                    |                                                       |                     |                 |               |               |               |             | TRK   |
| TRC          | Caminos Sobre los Cuales Puede Transitar el Vehículo         | 01:17:48 -> NCV N                                                                                                    | odos c <- Vehículos                                                                                                    |                                                       |                     |                 |               |               |               |             | NCV   |
| TRK          | Caminos Sobre los Cuales Puede Transitar el Vehículo         | 01:17:48 -> NOC N                                                                                                    | odos k <- veniculos<br>odo Origen -> Nodo Destino                                                                                                    |                                                       |                     |                 |               |               |               |             | NKV   |
| VEC          | Vehículos -> Nodos                                           | 01:17:48 -> NOD N<br>01:17:48 Conjunto:                                                                                                    | lodos                                                                                                    |                                                       |                     |                 |               |               |               |             |       |
| VEH          | Vehículos                                                    | dit in the conjunity.                                                                                                    |                                                                                                    |                                                       |                     |                 |               |               |               |             |       |
| VEK          | Vehículos -> Nodos Destino k                                 | ERROR 6574-> NO tien                                                                                                    | e definido indice independiente. Para c                                                                                                    | onjuntos no inde:                                     | kados debe serigual | a asterisco (*) |               |               |               |             |       |
| VET          | Vehículos que Pueden Transitar por el Camino                 | 01:17:48 Conjunto:                                                                                                    |                                                                                                    |                                                       |                     |                 |               |               |               |             | VEK   |
|              |                                                              | WARNING -> El indice ir                                                                                                    | ndependiente NO esta catalogado                                                                                                    |                                                       |                     |                 |               |               |               |             |       |
|              |                                                              | 01:17:48 Conjunto:                                                                                                    |                                                                                                    |                                                       |                     |                 |               |               |               |             |       |
|              |                                                              | ERROR 6574-> El camp                                                                                                    | o índice no existe en la tabla NODOS                                                                                                    |                                                       |                     |                 |               |               |               |             |       |
|              |                                                              | 01:17:48 -> NOK N<br>01:17:48 -> NOV N<br>01:17:48 -> PEC Pe<br>01:17:48 -> TKD Ca<br>01:17:48 -> TRC Ca<br>01:17:49 -> TRK Ca<br>01:17:49 -> VEC Ve<br>01:17:49 -> VEC Ve<br>01:17:49 -> VEH Ve<br>01:17:49 Conjunto: | odo Destino -> Nodo Origen<br>odo Origen <- Vehículos<br>adidos -> Clientes<br>aminos Sobre los Cuales Puede Transit<br>aminos Sobre los Cuales Puede Transit<br>aminos Sobre los Cuales Puede Transit<br>ehículos -> Nodos<br>ehículos | ar el Vehículo (D<br>ar el Vehículo<br>ar el Vehículo | estinos)            | **              |               |               |               |             | ~     |
| <            |                                                              |                                                                                                    |                                                                                                    |                                                       |                     |                 |               |               |               |             | >     |
|              |                                                              |                                                                                                    |                                                                                                    |                                                       |                     |                 |               |               |               | 01:20:06 p. | m.    |

02

S

02 P3

896

i 🚓 💿 🐜 🌏 🧕 🥥 🌈 🕼 🦚 🧾 🚆 📰 ESP 1:20 p.m.

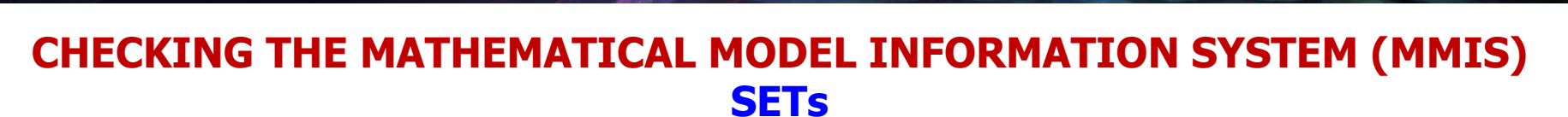

Reported errors are due to that when the set is non-indexed (does not depend on any index) the corresponding field (COD\_IND) should be filled with an asterisk (\*). The image displayed in the EXCEL template sets with errors.

| B                               | R        | <b>-</b>  |              | 0-                | N          | A - 🖉  | 🔉 🝷 Tahoma     | • 8 • <u>A</u> | ** (       | OPTEX       | 困 —           |               | < l |
|---------------------------------|----------|-----------|--------------|-------------------|------------|--------|----------------|----------------|------------|-------------|---------------|---------------|-----|
| Archivo                         | Inicio   | Insertar  | Diseño d     | e página          | Fórmulas   | Datos  | Revisar Vista  | Desarrollador  | EQUIPO 🖓   | Indicar Ini | ciar sesión 🎾 | 94 Compartir  |     |
| C1                              | Ŧ        | : >       | × 🗸          | f <sub>x</sub> CO | DD_IND     |        |                |                |            |             |               |               | <   |
| A                               |          | E         | 3            | С                 | D          | E      | F              | G              | Н          | I.          | J             | K             |     |
| 1 COD_C                         | o( )     | DES_      | CON          | - COD IN          | J OD_IN ~  | COD_OF | COD_DB ~       | CAMPO_ELE ~    | CAMPO_FI ~ | CONJUNTO_~  | CONJUNTO ~    | VALOR_F       | П   |
| 4 DEC                           | Desti    | nos c     |              |                   | c          | F      | NODOS          | COD_NOD        |            |             |               | TIPO=DES      |     |
| 7 NOD                           | Nodo     | S         |              |                   | с          | -      | NODOS          | COD_NOD        |            |             |               |               |     |
| 9 DEK                           | Desti    | nos k     |              |                   | k          | F      | NODOS          | COD_NOD        |            |             |               | TIPO=DES      |     |
| 13 VEH                          | Vehíc    | ulos      |              |                   | v          | -      | VEHICULOS      | COD_VEH        |            |             |               |               |     |
| 22                              |          |           |              |                   |            |        |                |                |            |             |               |               |     |
| 23                              |          |           |              |                   |            |        |                |                |            |             |               |               |     |
| 24                              |          |           |              |                   |            |        |                |                |            |             |               |               |     |
| <ul> <li></li> <li>→</li> </ul> | · [      | CONJU     | NTO   Sets   | CUN               | ID   Units | DDBA   | S   Database . | • 🕂 i 🖣        |            |             |               | Þ             |     |
| Listo Se                        | encontra | aron 4 de | 20 registros |                   |            |        |                |                |            | ■ ─ −       | -             | <b>+</b> 100% | ,   |

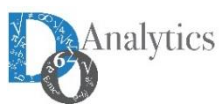

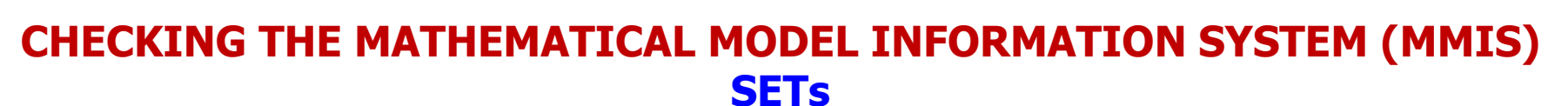

OPTEX stored in tables the errors found, so that the user can access from the associated container window. Errors are stored in tables called ERR\_xxx where it is associated with the code of the mathematical entity, in this case the table used is ERR\_CON which it is accessed from the File menu option OPEN TABLE RELATED (first button on the left of the toolbar), this at all master tables related to the mathematical elements.

| 省 ОРТЕ          | X-VRP - Sets                                           |            |     |        |          |                                                                  |                                 | _   |            | × |
|-----------------|--------------------------------------------------------|------------|-----|--------|----------|------------------------------------------------------------------|---------------------------------|-----|------------|---|
| <u>A</u> rchivo | <u>E</u> dición <u>V</u> er <u>A</u> nálisis Ver Ayuda |            |     |        |          |                                                                  |                                 |     |            |   |
| 8 <u>0</u> - 80 |                                                        | <u>አ</u> 🖻 |     |        | * 🖓 🛍 💷  |                                                                  |                                 | 1 ? | <b>B</b> ¶ |   |
| 😤 Sets          |                                                        |            | 83  | 😤 Erro | rs Sets  |                                                                  |                                 |     |            | × |
| Code            | Spanish Description                                    | ree Ind    | e ^ | ID Set | ID Error |                                                                  | Description                     |     |            |   |
| CAC             | Cajas que deben ser transportadas al nodo              | с          |     | DEC    | E-6574   | NO tiene definido indice independiente. Para conjuntos no indexa | ados debe ser igual a asterisco | (") |            |   |
| CAP             | Cajas - > Pedido                                       | w          |     |        |          |                                                                  |                                 |     |            |   |
| DEC             | Destinos c                                             |            |     |        |          |                                                                  |                                 |     |            |   |
| DEK             | Destinos k                                             |            |     |        |          |                                                                  |                                 |     |            |   |
| DKC             | Destinos k -> Destino c                                | с          |     |        |          |                                                                  |                                 |     |            |   |
| NCV             | Nodos c <- Vehículos                                   | v          |     |        |          |                                                                  |                                 |     |            |   |
| NKV             | Nodos k <- Vehículos                                   | v          |     |        |          |                                                                  |                                 |     |            |   |
| NOC             | Nodo Origen -> Nodo Destino                            | k          |     |        |          |                                                                  |                                 |     |            |   |
| NOD             | Nodos                                                  |            |     |        |          |                                                                  |                                 |     |            |   |
| NOK             | Nodo Destino -> Nodo Origen                            | с          |     |        |          |                                                                  |                                 |     |            |   |
| NOV             | Nodo Origen <- Vehículos                               | v          |     |        |          |                                                                  |                                 |     |            |   |
| PEC             | Pedidos -> Clientes                                    | с          |     |        |          |                                                                  |                                 |     |            |   |
| TKD             | Caminos Sobre los Cuales Puede Transitar el            | c,v        |     |        |          |                                                                  |                                 |     |            |   |
| TRC             | Caminos Sobre los Cuales Puede Transitar el            | k,v        |     |        |          |                                                                  |                                 |     |            |   |
| TRK             | Caminos Sobre los Cuales Puede Transitar el            | c,v        | ~   |        |          |                                                                  |                                 |     |            |   |
| <               |                                                        | 2          | )   | <      |          |                                                                  |                                 |     |            | > |

01:26:39 p. m.

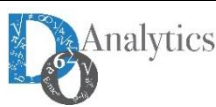

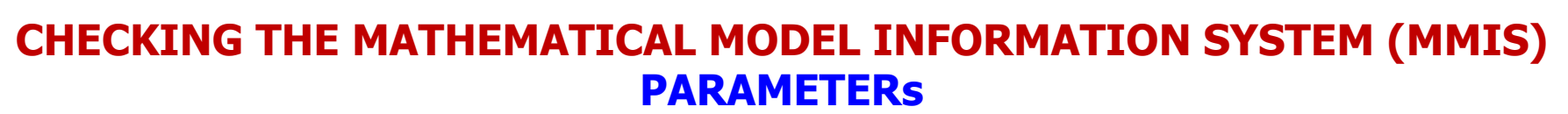

The image below presents reported errors in the load of the parameters which are related to the parameters CVIA, DEMP and DEMB. The errors presented for each parameter which are all due to that parameter indexes were not included in the table PAR\_IND that contains the relationship between parameters and indexes.

| OPTEX - d:\Dropbox\genex\vrp\vrpwo\CHK_PAR.LOG                                                                                                    | — |       | $\times$ |
|----------------------------------------------------------------------------------------------------|---|-------|----------|
|                                                                                                    |   | Cerra | r I      |
| OPTEX -> Revisando PARAMETROS<br>01:35:26 -> CAPP Capacidad del Vehículo en Peso<br>01:35:26 -> CAPV Capacidad del Vehículo en Volumen<br>01:35:26 -> CFJ Costo Fijo de Utilizar el Vehículo v<br>01:35:26 -> COVA Costo Variable de Utilizar un Vehículo<br>01:35:26 -> CVIA Costo de Viaje Entre Nodos<br>01:35:26 Parámetro: CVIA |   |       | ^        |
| ERROR 6751-> Secuencia: 1 - El parametro COVA tiene el indice v que no se puede resolver                                                                                                    |   |       |          |
| 01:35:26 Parámetro: CVIA                                                                                                    |   |       |          |
| ERROR 6751-> Secuencia: 1 - El parametro DIST tiene el indice c que no se puede resolver                                                                                                    |   |       |          |
| 01:35:26 Parámetro: CVIA                                                                                                    |   |       |          |
| ERROR 6751-> Secuencia: 1 - El parametro DIST tiene el indice k que no se puede resolver                                                                                                    |   |       |          |
| 01:35:26 -> DEMP Demanda en Peso<br>01:35:26 Parámetro: DEMP                                                                                                    |   |       |          |
| ERROR 6751-> Secuencia: 1 - c indice independiente del conjunto CAC no puede resolverse                                                                                                    |   |       |          |
| 01:35:26 Parámetro: DEMP                                                                                                    |   |       |          |
| ERROR 6751-> Secuencia: 2 - El parametro NUCD no esta catalogado                                                                                                    |   |       |          |
| 01:35:26 -> DEMV Demanda en Volumen<br>01:35:26 Parámetro: DEMV                                                                                                    |   |       |          |
| ERROR 6751-> Secuencia: 1 - c indice independiente del conjunto CAC no puede resolverse                                                                                                    |   |       |          |
| 01:35:26 Parámetro: DEMV                                                                                                    |   |       |          |
| ERROR 6751-> Secuencia: 2 - El parametro NUCD no esta catalogado                                                                                                    |   |       |          |
| 01:35:26 -> DIST Distancia Nodos<br>01:35:26 -> NUCA Número de Cajas del Pedido<br>01:35:26 -> PECA Peso Caja<br>01:35:26 -> VOCA Volumen de las Cajas                                                                                                    |   |       | ~        |

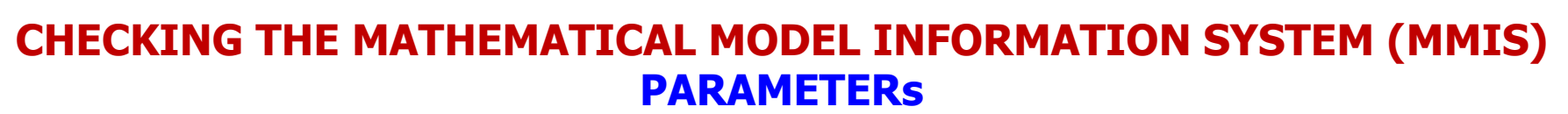

The image below presents reported errors in the load of the parameters which are related to the parameters CVIA, DEMP and DEMB. The errors presented for each parameter which are all due to that parameter indexes were not included in the table PAR\_IND that contains the relationship between parameters and indexes.

| OPTEX - d:\Dropbox\genex\vrp\vrpwo\CHK_PAR.LOG                                                                                                    | — |       | $\times$ |
|----------------------------------------------------------------------------------------------------|---|-------|----------|
|                                                                                                    |   | Cerra | r I      |
| OPTEX -> Revisando PARAMETROS<br>01:35:26 -> CAPP Capacidad del Vehículo en Peso<br>01:35:26 -> CAPV Capacidad del Vehículo en Volumen<br>01:35:26 -> CFJ Costo Fijo de Utilizar el Vehículo v<br>01:35:26 -> COVA Costo Variable de Utilizar un Vehículo<br>01:35:26 -> CVIA Costo de Viaje Entre Nodos<br>01:35:26 Parámetro: CVIA |   |       | ^        |
| ERROR 6751-> Secuencia: 1 - El parametro COVA tiene el indice v que no se puede resolver                                                                                                    |   |       |          |
| 01:35:26 Parámetro: CVIA                                                                                                    |   |       |          |
| ERROR 6751-> Secuencia: 1 - El parametro DIST tiene el indice c que no se puede resolver                                                                                                    |   |       |          |
| 01:35:26 Parámetro: CVIA                                                                                                    |   |       |          |
| ERROR 6751-> Secuencia: 1 - El parametro DIST tiene el indice k que no se puede resolver                                                                                                    |   |       |          |
| 01:35:26 -> DEMP Demanda en Peso<br>01:35:26 Parámetro: DEMP                                                                                                    |   |       |          |
| ERROR 6751-> Secuencia: 1 - c indice independiente del conjunto CAC no puede resolverse                                                                                                    |   |       |          |
| 01:35:26 Parámetro: DEMP                                                                                                    |   |       |          |
| ERROR 6751-> Secuencia: 2 - El parametro NUCD no esta catalogado                                                                                                    |   |       |          |
| 01:35:26 -> DEMV Demanda en Volumen<br>01:35:26 Parámetro: DEMV                                                                                                    |   |       |          |
| ERROR 6751-> Secuencia: 1 - c indice independiente del conjunto CAC no puede resolverse                                                                                                    |   |       |          |
| 01:35:26 Parámetro: DEMV                                                                                                    |   |       |          |
| ERROR 6751-> Secuencia: 2 - El parametro NUCD no esta catalogado                                                                                                    |   |       |          |
| 01:35:26 -> DIST Distancia Nodos<br>01:35:26 -> NUCA Número de Cajas del Pedido<br>01:35:26 -> PECA Peso Caja<br>01:35:26 -> VOCA Volumen de las Cajas                                                                                                    |   |       | ~        |

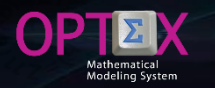

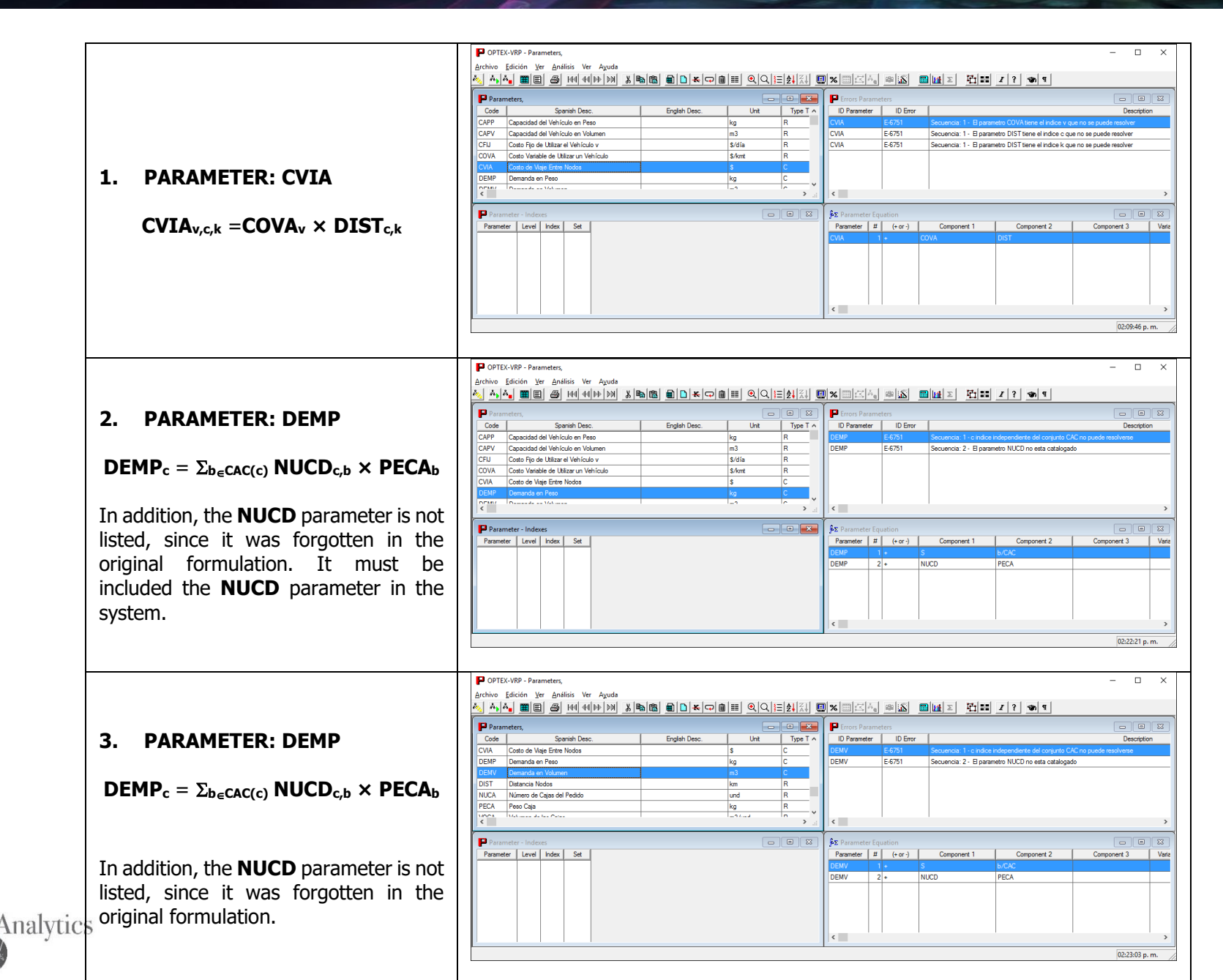

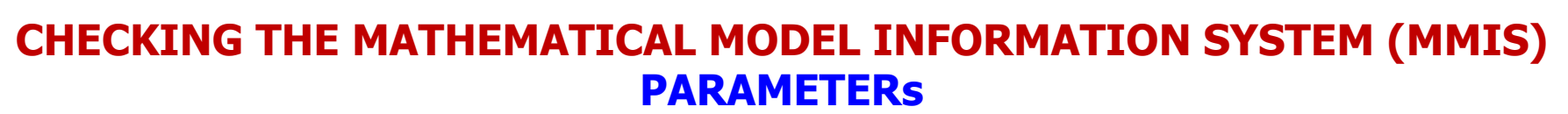

The image below presents reported errors in the load of the parameters which are related to the parameters CVIA, DEMP and DEMB. The errors presented for each parameter which are all due to that parameter indexes were not included in the table PAR\_IND that contains the relationship between parameters and indexes.

| OPTEX - d:\Dropbox\genex\vrp\vrpwo\CHK_PAR.LOG                                                                                                    | — |       | $\times$ |
|----------------------------------------------------------------------------------------------------|---|-------|----------|
|                                                                                                    |   | Cerra | r I      |
| OPTEX -> Revisando PARAMETROS<br>01:35:26 -> CAPP Capacidad del Vehículo en Peso<br>01:35:26 -> CAPV Capacidad del Vehículo en Volumen<br>01:35:26 -> CFJ Costo Fijo de Utilizar el Vehículo v<br>01:35:26 -> COVA Costo Variable de Utilizar un Vehículo<br>01:35:26 -> CVIA Costo de Viaje Entre Nodos<br>01:35:26 Parámetro: CVIA |   |       | ^        |
| ERROR 6751-> Secuencia: 1 - El parametro COVA tiene el indice v que no se puede resolver                                                                                                    |   |       |          |
| 01:35:26 Parámetro: CVIA                                                                                                    |   |       |          |
| ERROR 6751-> Secuencia: 1 - El parametro DIST tiene el indice c que no se puede resolver                                                                                                    |   |       |          |
| 01:35:26 Parámetro: CVIA                                                                                                    |   |       |          |
| ERROR 6751-> Secuencia: 1 - El parametro DIST tiene el indice k que no se puede resolver                                                                                                    |   |       |          |
| 01:35:26 -> DEMP Demanda en Peso<br>01:35:26 Parámetro: DEMP                                                                                                    |   |       |          |
| ERROR 6751-> Secuencia: 1 - c indice independiente del conjunto CAC no puede resolverse                                                                                                    |   |       |          |
| 01:35:26 Parámetro: DEMP                                                                                                    |   |       |          |
| ERROR 6751-> Secuencia: 2 - El parametro NUCD no esta catalogado                                                                                                    |   |       |          |
| 01:35:26 -> DEMV Demanda en Volumen<br>01:35:26 Parámetro: DEMV                                                                                                    |   |       |          |
| ERROR 6751-> Secuencia: 1 - c indice independiente del conjunto CAC no puede resolverse                                                                                                    |   |       |          |
| 01:35:26 Parámetro: DEMV                                                                                                    |   |       |          |
| ERROR 6751-> Secuencia: 2 - El parametro NUCD no esta catalogado                                                                                                    |   |       |          |
| 01:35:26 -> DIST Distancia Nodos<br>01:35:26 -> NUCA Número de Cajas del Pedido<br>01:35:26 -> PECA Peso Caja<br>01:35:26 -> VOCA Volumen de las Cajas                                                                                                    |   |       | ~        |

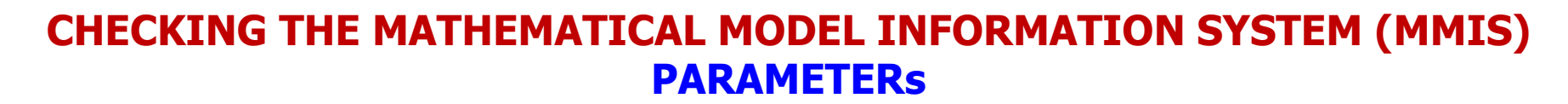

The correction related to the NUCD parameter is presented below

| CALCULATED PARAMETERS |                                                                                                    |      |  |  |  |  |  |  |
|-----------------------|----------------------------------------------------------------------------------------------------|------|--|--|--|--|--|--|
| PARAMETER             | DESCRIPTION                                                                                                    | Unit |  |  |  |  |  |  |
| NUCD <sub>c,b</sub>   | Boxes for customer c<br>Total of boxes (b) must be delivered to the client c<br>$NUCD_{c,b} = \Sigma_{w \in PEC(c)} NUCA_{w,b}$ | und  |  |  |  |  |  |  |
|                       | Parameters:<br><b>NUCA</b> <sub>w,b</sub> Number of boxes <b>b</b> in the order <b>w</b> (und)                                  |      |  |  |  |  |  |  |

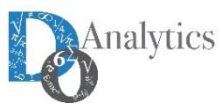

**OP** 

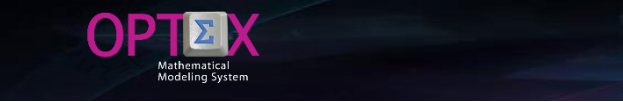

nal

## CHECKING THE MATHEMATICAL MODEL INFORMATION SYSTEM (MMIS) PARAMETERS

#### The correction related to the NUCD parameter is presented below

|                       | BASIC PARAMETERS                                                                                          |        |                                                 |                                    |  |  |  |  |  |  |  |  |
|-----------------------|----------------------------------------------------------------------------------------------------|--------|-------------------------------------------------|------------------------------------|--|--|--|--|--|--|--|--|
| PARAMETER             | DESCRIPTION                                                                                               | UNIT   | TABLE                                           | FIELD                              |  |  |  |  |  |  |  |  |
| CAPP <sub>v</sub>     | Capacity of the vehicle weight<br>Vehicle weight capacity measured in kilograms                           | kg     | VEHICULOS                                       | CAPP                               |  |  |  |  |  |  |  |  |
| CAPV <sub>v</sub>     | Capacity of the vehicle in volume<br>Volumetric capacity of the vehicle, measured in cubic metres         | m3     | VEHICULOS                                       | CAPV                               |  |  |  |  |  |  |  |  |
| COVA <sub>v</sub>     | Variable costs using a vehicle<br>Cost per kilometer by using the vehicle                                 | \$/kmt | VEHICULOS                                       | COVA                               |  |  |  |  |  |  |  |  |
| CFIJ <sub>v</sub>     | <b>Fixed cost for using vehicle v</b><br>Fixed cost of use the vehicle v                                  | \$/día | VEHICULOS                                       | CUVE                               |  |  |  |  |  |  |  |  |
| DIST <sub>c,k</sub>   | <b>Distance nodes</b><br>Distance between the origin node and the destination node                        | km     | NOD_NOD                                         | DIST                               |  |  |  |  |  |  |  |  |
| NUCA <sub>w,b</sub>   | Number of boxes of the order<br>Number of cases order that must be transported to the node                | und    | PED_CAJ                                         | NUCA                               |  |  |  |  |  |  |  |  |
| PECA <sub>b</sub>     | Weight box<br>Weight of boxes in kg                                                                       | kg     | CAJAS                                           | PECA                               |  |  |  |  |  |  |  |  |
| VOCA <sub>b</sub>     | Volume of boxes<br>Volume of the boxes in cubic meters                                                    | m3     | CAJAS                                           | VOCA                               |  |  |  |  |  |  |  |  |
|                       | CALCULATED PARAMETERS                                                                                     |        |                                                 |                                    |  |  |  |  |  |  |  |  |
| PARAMETER             | DESCRIPTION                                                                                               | UNIT   | Formul                                          | A                                  |  |  |  |  |  |  |  |  |
| CVIA <sub>v,c,k</sub> | Cost of travel between nodes<br>Cost of travel of the vehicle from source node to the<br>destination node | \$     | CVIA <sub>v,c,k</sub><br>COVA <sub>v</sub> × DI | =<br>ST <sub>c,k</sub>             |  |  |  |  |  |  |  |  |
| DEMP <sub>c</sub>     | Demand in weight<br>The node demand expressed in kilograms                                                | kg     | $DEMP_{c} = \Sigma_{bc}$ $NUCD_{c,b} \times P$  | εCAC(c)<br><b>ECA</b> <sub>b</sub> |  |  |  |  |  |  |  |  |
| DEMV <sub>c</sub>     | Demand in volume<br>Demand for the node, expressed as a volume                                            | m3     | $DEMV_{c} = \Sigma_{b}$ $NUCD_{c,b} \times V$   | ∈CAC(c)<br><b>OCA</b> b            |  |  |  |  |  |  |  |  |
| NUCD <sub>c,b</sub>   | Boxes total for customer c<br>Total of boxes (b) must be delivered at the client c                        | und    | ΝυΌ<br>Σ <sub>w∈ΡΕC(c)</sub> Νυ                 | =<br>CA <sub>w.b</sub>             |  |  |  |  |  |  |  |  |

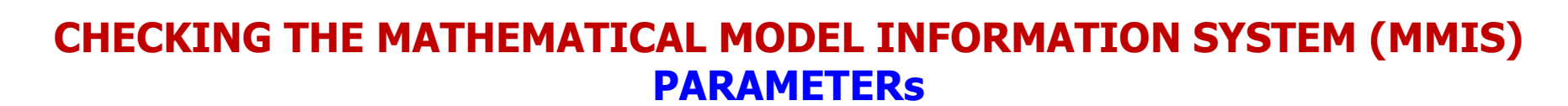

The following images show the corrections made in the EXCEL template.

OP

| E        | 5 R                                                                                   | 🖆 🗋                                    | <u>.</u> e              | 3 N    | <u> </u>             | 🕭 🝷 Tahoma | ı <del>•</del> 8 | - <u>A</u> 🛃           |
|----------|---------------------------------------------------------------------------------------|----------------------------------------|-------------------------|--------|----------------------|------------|------------------|------------------------|
| Arc      | hivo Inicio                                                                           | Insertar                               | Diseño de p             | página | Fórmulas             | Datos      | Revisar   V      | ista Desarrol          |
| D        | 3 -                                                                                   |                                        | fx                      | R      |                      |            |                  |                        |
|          | Α                                                                                     |                                        | B                       |        | С                    | D          | F                | F                      |
| 1        | COD_PAR                                                                               | DES_PAR                                | 2                       | 0      | COD_UNI              | COD_TDB    | CAMPO_P          | COD_DB                 |
| 2        | CAPP                                                                                  | Capacidad del Vel                      | on<br>nículo en Peso    | F      | varameter Unit<br>kg | R R        | CAPP             | VEHICULOS              |
| 4        | CAPV Capacidad del Vehículo en Volumen<br>COVA Costo Variable de Utilizar un Vehículo |                                        |                         |        | m3<br>\$/kmt         | R<br>R     | CAPV<br>COVA     | VEHICULOS<br>VEHICULOS |
| 6        | CFD                                                                                   | Costo Fijo de Utili<br>Distancia Nodos | zar el Vehículo         | v      | \$/día<br>km         | R          | CUVE             | VEHICULOS<br>NOD NOD   |
| 8        | NUCA                                                                                  | Número de Cajas                        | del Pedido              |        | und                  | R          | NUCA             | PED_CAJ                |
| 10       | VOCA                                                                                  | Volumen de las Ca                      | ijas                    |        | m3/und               | R          | VOCA             | CAJAS                  |
| 11       | DEMP                                                                                  | Costo de Viaje En<br>Demanda en Peso   | tre Nodos               |        | ş<br>kg              | C          |                  |                        |
| 13       | DEMV<br>NUCD                                                                          | Demanda en Volu<br>Cajas Totale        | men<br>Is para el clien | te     | m3<br>und            | C<br>C     |                  | _                      |
| 15<br>16 |                                                                                       |                                        |                         |        |                      |            |                  |                        |

| Ð       | R      | 🖆 🗋        | <u>6</u> @:      | ј <mark>м</mark> | A - 🖄 - A    | rial <del>-</del> 8 | 3      |
|---------|--------|------------|------------------|------------------|--------------|---------------------|--------|
| Archivo | Inicio | Insertar D | )iseño de página | Fórmulas         | Datos Revisa | r Vista Des         | sarrol |
| A1      | Ŧ      | : ×        | $\checkmark f_x$ | COD_RES          |              |                     |        |
|         | А      | В          | С                | D                | E            | F                   |        |
| 23      |        | CVIA       | 1                | +                | COVA         | DIST                |        |
| 24      |        | DEMP       | 1                | +                | S            | b/CAC               |        |
| 25      |        | DEMP       | 2                | +                | NUCD         | PECA                |        |
| 26      |        | DEMV       | 1                | +                | S            | b/CAC               |        |
| 27      |        | DEMV       | 2                | +                | NUCD         | PECA                |        |
| 28      |        | NUCD       | 1                | +                | S            | w/PEC               |        |
| 29      |        | NUCD       | 2                | +                | 1            | NUCA                |        |
| 30      |        |            |                  |                  |              |                     |        |

| E   |       | R      | <b>-</b> | Ľ          | <u>5</u> | <u>@</u> -     | N            |  |  |
|-----|-------|--------|----------|------------|----------|----------------|--------------|--|--|
| Arc | :hivo | Inicio | nserta   | r   Diseño | o de p   | ágin: Fó       | rmulas Datos |  |  |
| In  | nagen | 2 -    | :        | $\times$   | <        | f <sub>x</sub> |              |  |  |
|     |       | A      |          | в          |          | С              | D            |  |  |
| 1   | COD_F | PAR    | NIVEL    |            | COD      | IND            | COD_CON      |  |  |
| 12  | VOCA  |        |          | 1          |          | b              |              |  |  |
| 13  | CVIA  |        |          | 1          |          | v              |              |  |  |
| -14 | CVIA  |        |          | 1          |          | с              |              |  |  |
| 15  | CVIA  |        |          | 1          |          | k              |              |  |  |
| 16  | DEMP  |        |          | 1          |          | с              |              |  |  |
| 17  | DEMV  |        |          | 1          |          | с              |              |  |  |
| 18  | NUCD  |        |          | 1          |          | с              |              |  |  |
| 19  | NUCD  |        |          | 2          |          | b              |              |  |  |
| 20  |       |        |          |            |          |                |              |  |  |

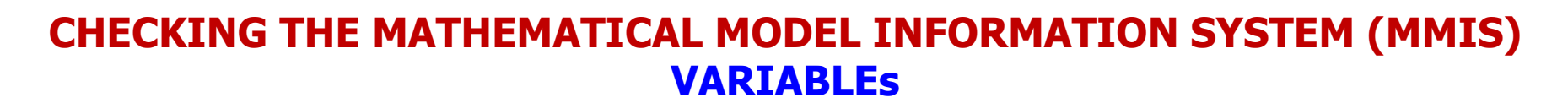

The following image shows errors reported in the load of the variables. These errors are generated by the error of not having defined for non-indexed sets the asterisk (\*) to indicate this fact.

| INPUT_CHECK_DSS_2.LOG: Bloc de notas                                                                    | _ | × |
|----------------------------------------------------------------------------------------------------|---|---|
| <u>A</u> rchivo <u>E</u> dición F <u>o</u> rmato <u>V</u> er Ay <u>u</u> da                             |   |   |
| OPTEX -> Revisando VARIABLES                                                                            |   | ^ |
| 10:35:37 -> AVL Uso del vehículo v                                                                      |   |   |
| 10:35:37 Variable: AVL                                                                                  |   |   |
|                                                                                                    |   |   |
| ERROR 6751-> indice independiente del conjunto VEH no puede resolverse                                  |   |   |
|                                                                                                    |   |   |
| 10:35:37 -> VCL Veniculo V Viaja del nodo c al nodo k<br>10:25:27 Veniculo V Viaja del nodo c al nodo k |   |   |
| 10:55:57 Variable: VCL                                                                                  |   |   |
| FRROR 6751-> indice independiente del conjunto VEH no puede resolverse                                  |   |   |
|                                                                                                    |   | ~ |
| <                                                                                                    |   | > |

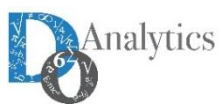

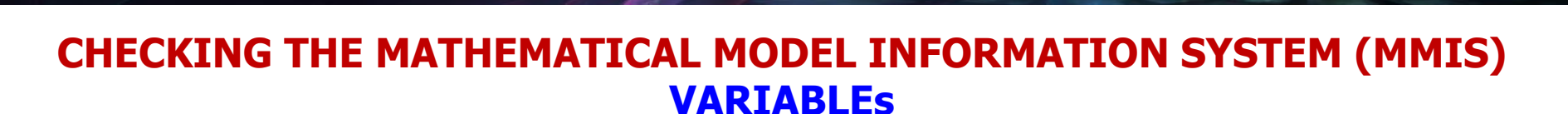

ΩP

To correct the error in the sets definition, disappears the error in the variables, as you can see in the following image.

| Y OPTEX-V      | RP - Variables,                                                                                                    |         |                 |                    |                         |                   |            |                |                 |        | _             | Ð          | $\times$ |
|----------------|----------------------------------------------------------------------------------------------------|---------|-----------------|--------------------|-------------------------|-------------------|------------|----------------|-----------------|--------|---------------|------------|----------|
| Archivo Ec     | dición Ver Análisis Ver Ayuda                                                                                                    |         | l ve l e        |                    |                         |                   |            |                |                 |        |               |            |          |
| <u>en</u><br>E |                                                                                                    |         | 1  <b>-</b> K G |                    | <u> = 2+ <u>×+</u> </u> | <u> %      </u> ^ |            |                | <u>?</u> 369 41 |        |               |            |          |
| 🎽 Variable     | 25                                                                                                    |         |                 |                    |                         |                   |            |                |                 |        | [             |            | 23       |
| Variable       | Spanish Desc.                                                                                                    | Unit    | Туре            | Logic Variable     | Upper Bound             | Lower Bound       | Cod_Uopss: | Priority B & B | Gantt Control   | Sector | Area Decision | Function   | Ľ        |
| AVL            | Uso del vehículo v                                                                                                    |         | B               |                    | 1                       | 0                 |            | d              |                 |        |               |            |          |
| VCL            | Veniculo V viaja del nodo c al nodo k                                                                                                    |         | B               |                    | 1                       | U                 |            |                |                 |        |               |            |          |
|                |                                                                                                    |         |                 |                    |                         |                   |            |                |                 |        |               |            |          |
|                |                                                                                                    |         |                 |                    |                         |                   |            |                |                 |        |               |            |          |
|                | OPTEX - d:\Dropbox\genex\vrp\vrpwo\CHK_VAR.LOG     OPTEX - d:\Dropbox\genex\vrp\vrpwo\CHK_VAR.LOG     OPTEX - d:\Dropbox\genex\vrp\vrpwo\CHK_VAR.LOG         |         |                 |                    |                         |                   |            |                |                 |        |               |            |          |
|                | Cerrar                                                                                                    |         |                 |                    |                         |                   |            |                |                 |        | Ī             |            |          |
|                | OPTEX -> Revisando VARIABLES<br>03:27:16 -> AVL Uso del vehículo v<br>03:27:16 -> VCL Vehículo v<br>Fecha de finalización del archivo: 13/12/2015 - 03:27:16 |         |                 |                    |                         |                   |            |                |                 |        |               |            |          |
| ¢              |                                                                                                    |         |                 |                    |                         |                   |            |                |                 |        |               |            | >        |
| ,              |                                                                                                    | _       | _               |                    | _                       |                   |            |                |                 |        |               | 02-29-17 n |          |
| <u>م</u>       | (_) 🐂 🔣 🔤 🔤 🌻                                                                                                    | w] XI ( | P 3             | Ê <mark>S</mark> 1 | é                       |                   | ) 🖮 💊 🧔 🗧  | i 🛛 🖕 🌏        | S 🔍 🧖           | ») 🧼 🔲 | i 🖡 📰 🛙       | SP 3:28 p. | . m.     |

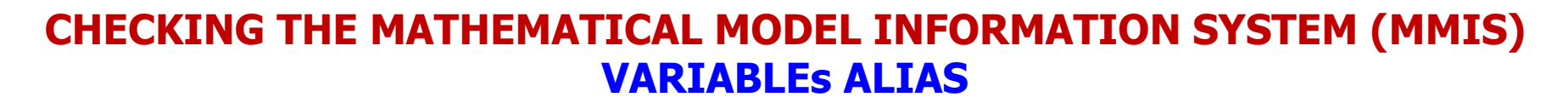

The following image shows errors reported in the variable alias load. These errors are generated by the error of not having defined for non-indexed sets the asterisk (\*) as the independent index; in addition, the variable alias is associated with a non-existent variable VCK.

| INPUT_CHECK_DSS_2.LOG: Bloc de notas -                                                                      | × |
|----------------------------------------------------------------------------------------------------|---|
| <u>A</u> rchivo <u>E</u> dición F <u>o</u> rmato <u>V</u> er Ay <u>u</u> da                                 |   |
| 10:35:37                                                                                                    | > |
| OPTEX -> Revisando ALIAS                                                                                    |   |
| 10:35:37 -> VKL Vehículo v viaja del nodo k al nodo c                                                       |   |
| 10:35:37 ERROR 6555-> La variable Alias VKL esta vinculada a la variable NO catalogada VCK                  |   |
|                                                                                                    |   |
| 10:35:37 ERROR 6555-> La variable Alias VKL . El indice independiente del conjunto VEH NO se puede resolver |   |
|                                                                                                    |   |
| 10:35:38                                                                                                    | ~ |
| κ                                                                                                    | > |

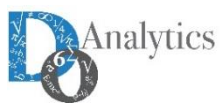

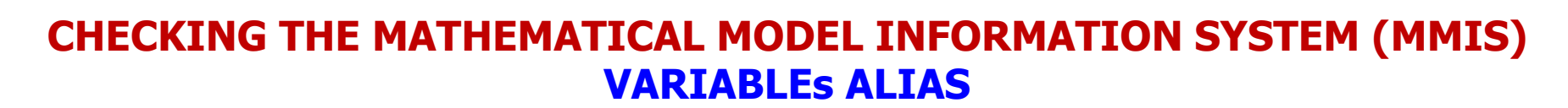

The error can be corrected directly at OPTEX-GUI interface, as shown below.

| 襲 OPTEX-VRP - Alias Constr/Param/Variables - [Alias Constr/Param/Variables] |                                                                                 |                       |              |           |       |  |  |  |  |
|-----------------------------------------------------------------------------|---------------------------------------------------------------------------------|-----------------------|--------------|-----------|-------|--|--|--|--|
| <b>19</b> 5                                                                 | <u>A</u> rchivo <u>E</u> dición <u>V</u> er <u>A</u> nálisis Ver A <u>y</u> uda |                       |              |           | _ & × |  |  |  |  |
| ~~                                                                          |                                                                                 | ■ ■ ★ 🕶 📾 📰 🔍 Q 🔚 🛃 👢 | 2% 🗏 🖾 🗛     | a 🔊       | 🔜 📊 🗄 |  |  |  |  |
|                                                                             |                                                                                 |                       |              |           |       |  |  |  |  |
| Code                                                                        | Spanish Desc.                                                                   | English Desc.         | Element Type | Real Code | :     |  |  |  |  |
| VKL                                                                         | Vehículo v viaja del nodo k al nodo c                                           |                       | V            | VCL       | -     |  |  |  |  |
|                                                                             |                                                                                 |                       |              |           |       |  |  |  |  |
|                                                                             |                                                                                 |                       |              |           |       |  |  |  |  |
| GENE                                                                        | GENEX Super Data Window 03:37                                                   |                       |              |           |       |  |  |  |  |

Then, the correction in the EXCEL template.

| x   |            |                                       | OPTE                                                         | X_Plantilla_Mod | delo_VRP-v01.xl | sx - Excel |   |   |     | _ |     | $\times$ |
|-----|------------|---------------------------------------|--------------------------------------------------------------|-----------------|-----------------|------------|---|---|-----|---|-----|----------|
| In  | nagen 2 🔹  | : × ✓ fx                              |                                                              |                 |                 |            |   |   |     |   |     | ~        |
|     | Α          | В                                     | С                                                            | D               | E               | F          | G | н | I   | J | К   | -        |
| 1   | COD_ALIAS  | DES_ALIAS                             | DIN_ALIAS                                                    | TIPO            | CODIGO          |            |   |   |     |   |     |          |
| 2   | Alias Code | Spanish Description                   | English Descript Element Type (R Real Code (Const-Var-Param) |                 |                 |            |   |   |     |   |     |          |
| 3   | VKL        | Vehículo v viaja del nodo k al nodo c |                                                              | V               | VCL             |            |   |   |     |   |     |          |
| 4   |            |                                       |                                                              |                 |                 |            |   |   |     |   |     |          |
| 5   |            |                                       |                                                              |                 |                 |            |   |   |     |   |     |          |
| 6   |            |                                       |                                                              |                 |                 |            |   |   |     |   |     |          |
| 7   | L          |                                       |                                                              |                 |                 |            |   |   |     |   |     |          |
|     | <          | ALIAS   Alias Variables A             | RB_DEC   Mult                                                | i-stage Decisi  | on ARB_         | P/ (+)     | 4 |   |     |   |     | Þ        |
| Lis | o 📰        |                                       |                                                              |                 |                 |            |   |   | ■ ─ |   | + 1 | 00%      |

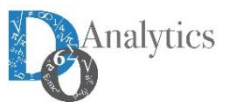

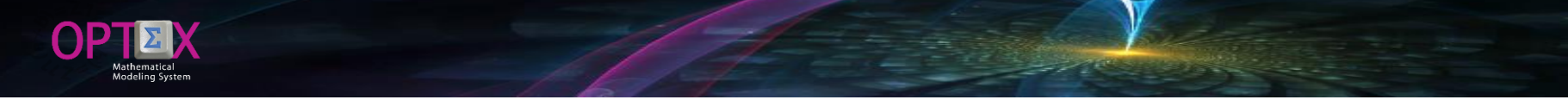

## CHECKING THE MATHEMATICAL MODEL INFORMATION SYSTEM (MMIS) CONSTRAINTS

First error reported by OPTEX is related to the inclusion of an empty record, total or partially, in the table of constraints.

| ∑ <sup>×</sup> OPTEX-VRP - Constraints - [Constraints] – □ |                                                                 |      |           |                                |                |        |               |                 |       |
|------------------------------------------------------------|-----------------------------------------------------------------|------|-----------|--------------------------------|----------------|--------|---------------|-----------------|-------|
| ∑ <sup>×</sup> <u>A</u> rchivo                             | <u>E</u> dición <u>V</u> er <u>A</u> nálisis Ver A <u>y</u> uda |      |           |                                |                |        |               | -               | ъ×    |
| èn 🔥 👬                                                     |                                                                 |      | * 🖓 🛍 🏢   | <b>€</b>   <b>Q</b>   <u>∃</u> | 2 X II 🛄 % 🔳   |        | x 🖩 🕅 🗵       | <b>哈部 I ? 4</b> | TP n  |
| Constraint                                                 | Spanish Desc.                                                   | Туре | Value RHS | Value LHS                      | Logic Variable | Sector | Area Decision | Cod_Uopss:      | Fund  |
|                                                            |                                                                 |      |           |                                |                |        |               |                 |       |
| CAPP                                                       | Capacidad de carga los vehículos                                | <    | 0         |                                |                |        |               |                 |       |
| CAPV                                                       | Capacidad volumétrica de los vehículos                          | <    | 0         |                                |                |        |               |                 |       |
| ENSA                                                       | Entrada y Salida de un Nodo                                     | =    | 0         |                                |                |        |               |                 |       |
| SANO                                                       | Salida del Nodo Origen                                          | =    | 0         |                                |                |        |               |                 |       |
| UTVE                                                       | Utilización de Vehículos                                        | <    | 0         |                                |                |        |               |                 |       |
| VCLI                                                       | Visita de Destino                                               | =    | 1         |                                |                |        |               |                 |       |
| <                                                          |                                                                 |      |           |                                |                |        |               |                 | >     |
|                                                            |                                                                 |      |           |                                |                |        |               | 06:01:47 p. n   | n. // |

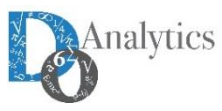

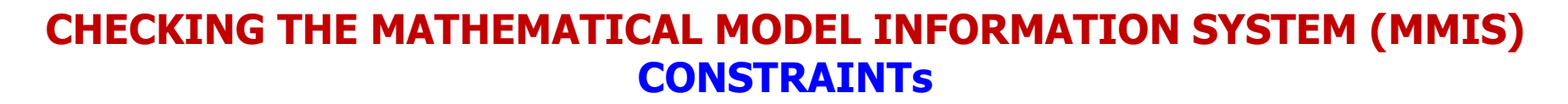

This can occur in any table, and is generated when the export macro included in the CSV file invalid records due to the existence of some element of "garbage", that falsely indicates the existence of information in the row, or column; This generates bugs that are resolved eliminating the empty record.

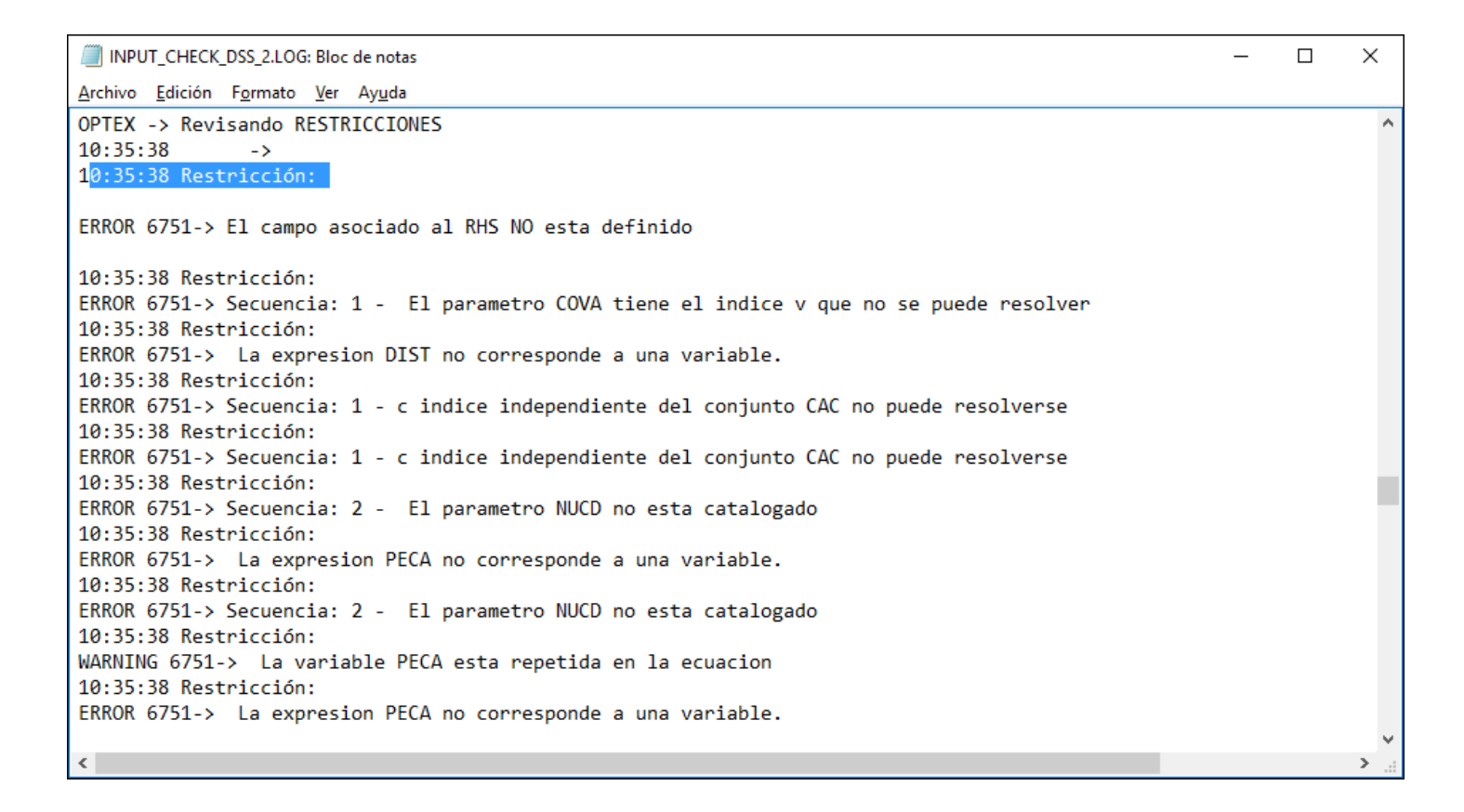

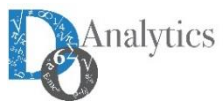

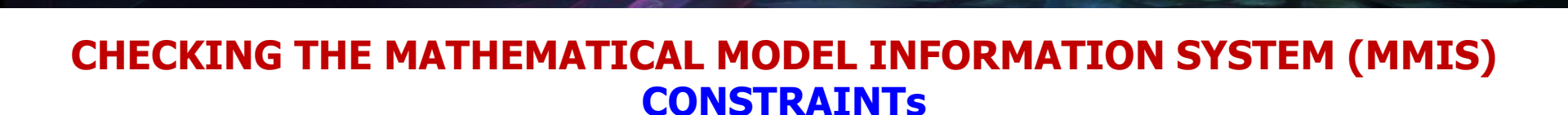

To review the constraints, first it is convenient to resolve errors in the sets, parameters, and variables, this can be done directly in the OPTEX-GUI interface or through the reprocessing of the EXCEL template. Once it has made this correction, the following image presents the bugs reported in the load of the following equations: CAPP, CAPV and UTVE.

| OPTEX - d:\Dropbox\genex\vrp\vrpwo\CHK_RES.LOG                                                                                                    | _      | $\times$ |
|----------------------------------------------------------------------------------------------------|--------|----------|
|                                                                                                    |        |          |
| Fecha de creacion del archivo: 13/12/2015 - 04:05:17<br>04:05:18<br>OPTEX -> Revisando RESTRICCIONES<br>04:05:18 -> CAPP Capacidad de carga los vehículos<br>04:05:18 ERROR 6579-> Restricción CAPP -> Codigo Indice Duplicado: v |        |          |
| 04:05:18 Restricción: CAPP                                                                                                    |        |          |
| ERROR 6751-> Secuencia: 1 - v indice dependiente del conjunto VEC no coindice con el ind                                                                                                    | dice c |          |
| 04:05:18 -> CAPV Capacidad volumétrica de los vehículos<br>04:05:18 Restricción: CAPV                                                                                                    |        |          |
| ERROR 6751-> Secuencia: 1 - v indice dependiente del conjunto VEC no coindice con el ind                                                                                                    | dice c |          |
| 04:05:18 Restricción: CAPV                                                                                                    |        |          |
| ERROR 6751-> Secuencia: 2 - v indice independiente del conjunto TRK no puede resolvers                                                                                                    | e      |          |
| 04:05:18 Restricción: CAPV                                                                                                    |        |          |
| ERROR 6751-> Secuencia: 3 - La variable VCL tiene el indice v que no se puede resolver                                                                                                    |        |          |
| 04:05:18 -> ENSA Entrada y Salida de un Nodo<br>04:05:18 -> SANO Salida del Nodo Origen<br>04:05:18 -> UTVE Utilización de Vehículos<br>04:05:18 Restricción: UTVE                                                                |        |          |
| ERROR 6751-> Secuencia: 4 - El parametro INFI no esta catalogado                                                                                                    |        |          |
| 04:05:18 -> VCLI Visita de Destino<br>Fecha de finalización del archivo: 13/12/2015 - 04:05:18                                                                                                    |        |          |

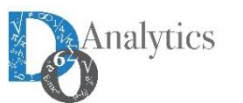

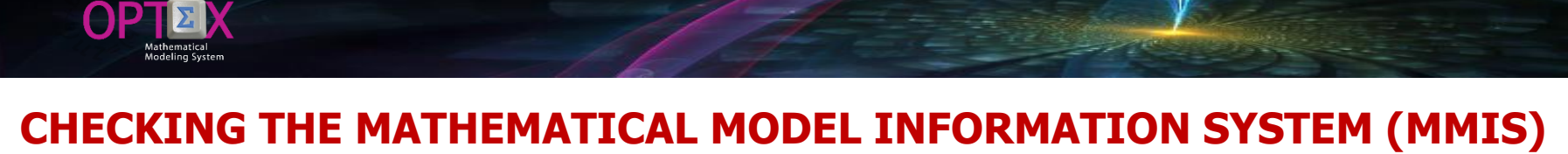

## CONSTRAINTS

#### Then will review the errors presented for each constraint.

|                                                                                                    | ∑ OPTEL-V8P-Constraints – ⊂ ×<br>Brchivo Edición ⊻e Analisis Ver Agusta                                                                                                    |
|----------------------------------------------------------------------------------------------------|----------------------------------------------------------------------------------------------------|
| 1. CONSTRAINT: CAPPv                                                                                                    | A AA BE HANN XEE CARE QUEDIN IN A BUIL TH I AT                                                                                                    |
|                                                                                                    | Content: Spanis/Dec. Ergish/Dec. // D/Content: D/D/market     D/D/market     D/market     D/market     D/market |
| $\Sigma_{c \in NCV(v)} \Sigma_{k \in TRK(c v)} DEMP_c \times VCL_{v,c,k}$                                                                                                    | Etitik     Greads y Salida drum Hodo       c     >                                                                                                    |
| $\leq CAPP_{v}$                                                                                                    | Contraint         Index         Contraint         Face of the second second se                                         |
| ∀v∈VEH                                                                                                    | CKPP         v         VH         1           CKPP         v         VH         1           CKPP         v         VH         1           CKPP         v         VH         1           CKPP         v         VH         1                                                                                                    |
| The second description is discharged by the                                                                                                    | e                                                                                                    |
| index <b>v</b> is duplicated. The solution is to                                                                                                    |                                                                                                    |
| eliminate duplication and review                                                                                                    | Kontexversets-personalisis ver Aguda<br>Kontex Statute and all und alla hand with the feet de land and and and all personality of the statute and and and and and and and and and and                                                                                                    |
| leaving as the only mistake the fact that                                                                                                    | I TO I TO I TO I TO I TO I TO I TO I TO                                                                                                    |
| dependent index $\mathbf{v}$ of the <b>VEC</b> set not                                                                                                    | Code         Spanish Description         Free Index         Dependent         Data         Data         Free Index         Index         Free Index         Index         Index         Index         In                                                                                                    |
| the sum is defined, the right set is the                                                                                                    | VEC Welcules > Notes c v VEH_NOD COD_VEH COD_MOD                                                                                                    |
| NCV.                                                                                                    |                                                                                                    |
|                                                                                                    | [043352 p. m. ]                                                                                                    |
| 2. CONSTRAINT: CAPV <sub>v</sub>                                                                                                    |                                                                                                    |
|                                                                                                    | ∑ OPTEL/MP - Constniets – □ X<br>Ambin Telefici Ver Analda                                                                                                    |
| $\sum_{c \in NCV(v)} \sum_{k \in TRK(c v)} DEMP_c \times VCL_{v,c,k} \leq CAPP_v$                                                                                                    |                                                                                                    |
|                                                                                                    | Constraint         Spanish Deac.         Enright Deac.         ID Constraint         ID Enrie         Description           CAPP         Capacidad de cargo los vehicules         Cargo de cargo los vehicules         Cargo de cargo los vehicules         Cargo de cargo los vehicules         Cargo de cargo de cargo los vehicules         Cargo de cargo de cargo los vehicules         Cargo de cargo de cargo                                                                                                    |
|                                                                                                    |                                                                                                    |
| ∀v∈VEH                                                                                                    | EV/CV         Description of the numbers of the numbers of the numbers of the numbers of the numbers of the numbers of the numbers of the numbers of the numbers of the number of the number of th                       |
| $\forall \mathbf{v} \in \mathbf{VEH}$                                                                                                    | DVV         Extended publications in the real-base         CVV         E-GT31         Securities 2 - indice indigenders def comparing TRVm public waves           DNSA         Endoct publications in the real-base         CVV         E-GT31         Securities 2 - indice indigenders def comparing TRVm public waves           EVEX         Endoct publications in the real-base         CVV         E-GT31         Securities 2 - indice indigence run on public waves           EVEX.         Endoct publications         Contract         Families         Securities 2           Contract         Families         Contract         Families         Contract         Comparent 1                                                                                                    |
| ∀v∈VEH<br>The reported error indicates that the<br>index v has not been declared, should                                                                                                    | DV/         Executed publication is that we should be formed on the second on the second on the                        |
| ∀v∈VEH           The reported error indicates that the index v has not been declared, should be included and correct the error of the                                                                                                    | Dry         Description of the set of the set                       |
| ∀v∈VEH         The reported error indicates that the index v has not been declared, should be included and correct the error of the VEC set similar to the previous case.                                                                                                    | DYV         Extent of balance is the or balance           DXA         Extent of balance is the or balance           DXA         Extent of balance is the or balance           DXA         Extent of balance is the or balance           Content         And           Content         If is in the original is the original is                                                                                                    |
| ∀v∈VEH         The reported error indicates that the index v has not been declared, should be included and correct the error of the VEC set similar to the previous case.                                                                                                    | DSX         Description device in the vertical           DSX         Description device in the vertical           DSX         Description device in the vertical           Contrast         For each origination of the vertical vertical                                                                                                    |
| ∀v∈VEH         The reported error indicates that the index v has not been declared, should be included and correct the error of the VEC set similar to the previous case.         2       CONSTRAINT: LITVE                                                                                                    | CVV     E4731     Secure 3     Cure of rades register to first packet to first register to first packet to first packet to first packet to first packet to fir                                   |
| ∀v∈VEH         The reported error indicates that the index v has not been declared, should be included and correct the error of the VEC set similar to the previous case.         3. CONSTRAINT: UTVEv         ∑constraint: UTVEv                                                                                                    | Disk     Disk                                                                                                    |
| $\label{eq:veven} \begin{array}{ c c c } \forall v \in VEH \\ \hline \end{tabular} The reported error indicates that the index v has not been declared, should be included and correct the error of the VEC set similar to the previous case. \\ \hline \end{tabular} 3. \end{tabular} \begin{array}{ c c } CONSTRAINT: UTVE_v \\ \hline \end{tabular} \Sigma_{c_e NCV(v)} \Sigma_{k_e TRK(c,v)} \end{tabular} VCL_{v,c,k} - \end{tabular} \times \\ \hline \end{tabular} \begin{array}{ c } AVV \\ AVL_v \leq 0 \end{array}$                                                                                                    | EX. OFFIC://P - Company:                                                                                                    |
| $\label{eq:veven} \begin{array}{c} \forall v \in VEH \\ \\ \mbox{The reported error indicates that the index $v$ has not been declared, should be included and correct the error of the $VEC$ set similar to the previous case. \\ \\ \mbox{3. CONSTRAINT: UTVE}_v \\ \mbox{$\Sigma_{C_e}NCV(v)$ $\Sigma_{k_e}TRK(c,v)$ $VCL_{v,c,k} - $\infty$ $\times$ $AVL_v $\leq 0$ $\forall v $\in VEH$ $\end{array}$                                                                                                    | EV     Beacing Johnson to the adda       EV     E4731       EV     E4731       Security Johnson to Table Markemark       EV     E4731       Security Johnson to Table Markemark       EV     E4731       Security Johnson to Table Markemark       EV     E4731       Security Johnson to Table Markemark       EV     E4731       Security Johnson to Table Markemark       EV     E4731       Security Johnson Table Markemark       EV     E4731       Security Johnson Table Markemark       EV     E4731       Security Johnson Table Markemark       EV     E4731       Security Johnson Table Markemark       EV     E4731       Security Johnson Table Markemark       EV     E4731       Security Johnson Table Markemark       EV     E4731       Security Johnson Table Markemark       EV     E4731       Security Johnson Table Markemark       EV     E4731       Security Johnson Table Markemark       EV     E4731       E4731     E4731       E4731     E4731       E4731     E4731       E4731     E4731       E4731     E4731       E4731     E473                                                                                                    |
| $\forall v \in VEH$ The reported error indicates that the<br>index v has not been declared, should<br>be included and correct the error of the<br>VEC set similar to the previous case.3. CONSTRAINT: UTVEv<br>$\Sigma_{c_eNCV(v)} \Sigma_{k_eTRK(c,v)} VCL_{v,c,k} - \infty \times$<br>$AVL_v \leq 0$<br>$\forall v \in VEH$ The reported error is related to the                                                                                                    |                                                                                                    |
| $\label{eq:veven} \begin{array}{ c c c c } & \forall v \in VEH \\ \hline \end{tabular} The reported error indicates that the index v has not been declared, should be included and correct the error of the VEC set similar to the previous case. \\ \hline \end{tabular} 3. CONSTRAINT: UTVE_v \\ & \Sigma_{c_eNCV(v)} \Sigma_{k_eTRK(c,v)} VCL_{v,c,k} - \infty \times \\ & AVL_v \leq 0 \\ & \forall v \in VEH \\ \hline \end{tabular} The reported error is related to the \\ \hline \end{tabular} INFI ("infinite") parameter, which \\ \hline \end{array}$                                                                                                    | EX     OPDE-VARP - Containers       EX     OPDE-VARP - Containers       EX     OPD                                                                                                    |
| $\forall v \in VEH$ The reported error indicates that the<br>index v has not been declared, should<br>be included and correct the error of the<br>VEC set similar to the previous case.3. CONSTRAINT: UTVEv<br>$\Sigma_{c_eNCV(v)} \Sigma_{k_eTRK(c,v)} VCL_{v,c,k} - \infty \times$<br>$AVLv \leq 0$<br>$\forall v \in VEH$ The reported error is related to the<br>INFI ("infinite") parameter, which<br>has not been declared. The solution is<br>tendener the reported provide the tendener the tendener the tendener the tendener the tendener the tendener the tendener the tendener the tendener the tendener the tendener tendener te | EX     Prevent of basis     2                                                                                                    |
| $\forall v \in VEH$ The reported error indicates that the<br>index v has not been declared, should<br>be included and correct the error of the<br>VEC set similar to the previous case.3. CONSTRAINT: UTVEv<br>$\Sigma_{C_eNCV(v)} \Sigma_{k_eTRK(C_v)} VCL_{v,c,k} - \infty \times$<br>$AVLv \leq 0$<br>$\forall v \in VEH$ The reported error is related to the<br>INFI ("infinite") parameter, which<br>has not been declared. The solution is<br>to declare the parameter INFI, as a<br>constant K whose value is defined as                                                                                                    | CVV     E431     Sacarda 2. in dea higher the final two index with two index years the pack with two index years to pack with two index years to pack the first to pack with two index years to pack the first to pack the first to pack the first to pack the first to pack the first to pack the first to pack the first to pack the first to pack the first to pack the first to pack the first to pack the first to pack the first to pack the first to pack the first to pack the first to pack to pack to p                          |
| $\label{eq:veven} \begin{array}{ c c c c } & \forall v \in VEH \\ \hline \end{tabular} The reported error indicates that the index v has not been declared, should be included and correct the error of the VEC set similar to the previous case. \\ \hline \end{tabular} 3. CONSTRAINT: UTVE_v \\ & \Sigma_{C_eNCV(v)} \Sigma_{k_eTRK(C,v)} VCL_{v,c,k} - \infty \times \\ & AVL_v \leq 0 \\ & \forall v \in VEH \\ \hline \end{tabular} The reported error is related to the \\ \hline \end{tabular} INFI ("infinite") parameter, which has not been declared. The solution is to declare the parameter INFI, as a constant K, whose value is defined as "default". \\ \hline \end{array}$                                                                                                    | Event of backing is to a marked by state and the set in the set in the         |
| $\label{eq:constraint} \begin{array}{ c c c } & \forall v \in VEH \\ \hline \end{tabular} The reported error indicates that the index v has not been declared, should be included and correct the error of the VEC set similar to the previous case. \\ \hline \end{tabular} 3. CONSTRAINT: UTVE_v \\ & \Sigma_{C \in NCV(V)} \Sigma_{k \in TRK(C,V)} VCL_{V,C,k} - \infty \times \\ & AVL_v \leq 0 \\ & \forall v \in VEH \\ \hline \end{tabular} The reported error is related to the \\ \hline \end{tabular} INFI ("infinite") parameter, which has not been declared. The solution is to declare the parameter INFI, as a constant K, whose value is defined as "default". \\ \hline \end{array}$                                                                                                    | Image: Severe decompts to the adde with the severe decompt to the severe decompt to the sever        |

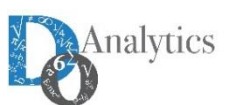

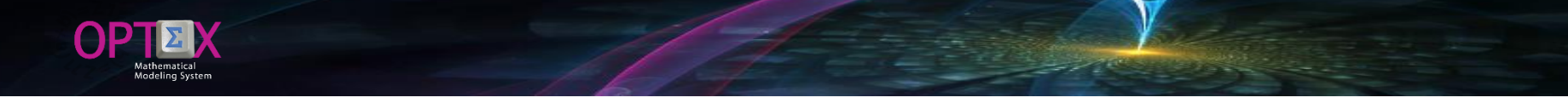

### CHECKING THE MATHEMATICAL MODEL INFORMATION SYSTEM (MMIS) CONSTRAINTS

#### The following images show the corrections made in the EXCEL template.

| x     | ∎       |             |                    | C         | PTEX_Plantilla_ | Modelo_VRP-v0   | 1.xlsx - Excel |                  |                    |                 |            | _ |   | $\times$ |
|-------|---------|-------------|--------------------|-----------|-----------------|-----------------|----------------|------------------|--------------------|-----------------|------------|---|---|----------|
| C     | .10     | · : ×       | √ f <sub>x</sub> ∖ | /         |                 |                 |                |                  |                    |                 |            |   |   | *        |
|       | A       | В           | С                  | D         | E               | F               | G              | Н                | I.                 | J               | K          |   | L |          |
| 1     | COD_RES | NIVEL       | COD_IND            | COD_CON   |                 |                 |                |                  |                    |                 |            |   |   |          |
| 6     | ENSA    | 2           | С                  | NCV       |                 | SANOvc          | Salida de      | l Nodo Origen    |                    |                 |            |   |   |          |
| 7     | UTVE    | 1           | v                  | VEH       |                 |                 |                |                  | Σketrk(c v) VCLv,c | $ + AVL_v = 0 $ |            |   |   |          |
| 8     | VCLI    | 1           | С                  | DEC       |                 |                 |                |                  | ∀v∈VEH ∀           | c∈NOV(v)        |            |   |   |          |
| 9     | CAPP    | 1           | v                  | VEH       |                 | EN SAv,c        | Entrada        | y Salida de un N | odo                | 1/51            |            |   |   |          |
| 10    | CAPV    | 1           | v                  | VEH       |                 |                 |                | Zkern            |                    |                 | - <b>U</b> |   |   |          |
| - 1 1 | ∢ →     | RES_IND   C | onstraint - Inc    | dexes RES | _REC   Constra  | aints - Recover | (              |                  | VVEVEN V           | CENCV(V)        |            |   |   | Þ        |
| Lis   | sto 🔝   |             |                    |           |                 |                 |                |                  |                    |                 | -          | I | + | 100%     |

| E     | 1     | R    | Ē   | - C      | <u>C</u> | <u>@-</u>  | N     | <u> </u>    | 🕭 - <mark>/</mark> | Arial     | • 8 •    | <u>A</u> | T 🕄           | •      | **  | OPTE    | Ŧ             |          |                  | $\times$ |
|-------|-------|------|-----|----------|----------|------------|-------|-------------|--------------------|-----------|----------|----------|---------------|--------|-----|---------|---------------|----------|------------------|----------|
| Arcl  | nivo  | Inic | cio | Insertar | Diseñ    | io de pági | na    | Fórmulas    | Date               | os Revisi | ar Vista |          | Desarrollador | EQUIPO | Q   | Indicar | Iniciar see   | sión     | ₽ Comp           | artir    |
| G1    |       |      | •   | : ×      | √ f;     | cA         | MPO_  | .3          |                    |           |          |          |               |        |     |         |               |          |                  | ~        |
|       |       | A    |     | в        | С        | .          | D     |             | Е                  | F         | G        | }        | н             | I I    |     | J       | к             |          | L                |          |
| 1     | COD_F | RES  | - C | OD_PAR   | SEQ      | SK         | SNO   | CAMP        | PO_1 ▼             | CAMPO_2   | CAMPO    | 3 🔹      | COD_VAR 💌     |        |     |         |               |          |                  |          |
| 17    | CAPP  |      |     |          | 1        |            | +     |             | 5                  | c/NCV     |          |          |               |        |     |         |               |          |                  |          |
| 18    | CAPP  |      |     |          | 2        |            | +     |             | 5                  | k/TRK     |          |          |               |        | DEN | 1Pc     | Demanda en    | Peso     |                  |          |
| 19    | CAPP  |      |     |          | 3        |            | +     | D           | DEMP               | VCL       |          |          |               |        |     |         | Demanda del r | nodo exp | oresada en kilo  | gram     |
| 20    | CAPV  |      |     |          | 1        |            | +     |             | 5                  | c/NCV     |          |          |               |        |     |         |               |          |                  |          |
| 21    | CAPV  |      |     |          | 2        |            | +     |             | 5                  | k/TRK     |          |          |               |        |     |         |               | D        | $EMP_c = \Sigma$ | bec/     |
| 22    | CAPV  |      |     |          | 3        |            | +     | D           | DEMV               | VCL       |          |          |               |        |     |         |               |          |                  |          |
| •     | →     |      |     | ECUACION | Equation | ons        | ESCEN | IARI   Fami | ly of Sce          | enarios   | FOB_FOI  | (        | + : •         |        |     |         |               |          |                  | Þ        |
| Listo |       | 1    |     |          |          |            |       |             |                    |           |          |          |               |        |     |         | -             | 1        | + 1              | 00%      |

|          | l    | 5 F         | <b>~</b> ~ | b D           | Ģ           | 0-           | N     | <u> </u> | 🕭 - Arial     | <del>~</del> 8 | -     | <u>a</u> iz | 9 🗡     | •      | **     | OPTE    | <b>•</b> –      | - 🗆            | $\times$ |
|----------|------|-------------|------------|---------------|-------------|--------------|-------|----------|---------------|----------------|-------|-------------|---------|--------|--------|---------|-----------------|----------------|----------|
|          | Are  | chivo Inici |            | Insertar      | Diser       | io de página | i Fo  | órmulas  | Datos         | Revisar        | Vista | Desarr      | ollador | EQUIPO | ♀ In   | dicar   | Iniciar sesión  | ዲ Comp         | artir    |
|          | C    | L 👻         | :          | ×             | √           | COD          | UNI   |          |               |                |       |             |         |        |        |         |                 |                | ~        |
|          |      | Α           |            |               | в           |              |       | С        | D             | E              |       | F           | G       |        | н      | 1       | J               |                | K 🛋      |
|          | 1    | COD_PAR     | DES        | _PAR          |             |              | COD_  | UNI      | COD_TDB       | DEFAULT        | CA    | MPO_P       | COD_DB  | COD    | UNT    | COD_TSD | COD_TPD         | cop_u          | JOPS     |
|          | 11   | CVIA        | Cos        | to de Viaie E | ntre Nod    | os           | _     | Ś        | C             |                |       | _           |         |        |        |         |                 | PA             | RAM      |
|          | 12   | DEMP        | Den        | nanda en Pe   | so          |              |       | ka       | С             |                |       |             |         |        | PARAME | TRO     |                 | DESCRIP        |          |
|          | 13   | DEMV        | Den        | nanda en Vo   | lumen       |              |       | m3       | Č             |                |       |             |         |        | CAPP   | Capa    | cidad del Veh   | ículo en Peso  | >        |
|          | 14   | NUCD        | Cai        | as Totales p  | ara el clie | nte          |       | und      | С             |                |       |             |         |        |        | Capac   | idad en peso d  | el vehículo me | dida e   |
|          | 15   | INFI        | Infi       | nito          |             |              |       |          | к             | 10             | 000   |             |         |        | CAPV   | Сара    | cidad del Veh   | ículo en Volu  | men      |
|          | 16   |             |            |               |             |              |       |          |               |                |       |             |         |        |        | Capac   | idad volumétric | a del vehículo | medi     |
| Amalatia |      | -           |            |               |             |              |       |          |               |                |       | -           |         |        | ·      | ( 050   | o Variable de l | Jhlizar un Ve  | hiai     |
| Analytic |      | < >         |            | ODPROCO       | D   Mod     | els - Proble | ems - | PAF      | R_IND   Paran | neter - Index  | (es . | . 🕀 :       | 4       |        |        |         |                 |                | Þ        |
|          | List | .o 🔛        |            |               |             |              |       |          |               |                |       |             |         |        |        | ] []]   |                 | +              | 100%     |

## CHECKING THE MATHEMATICAL MODEL INFORMATION SYSTEM (MMIS) OBJECTIVE FUNCTIONSS

Bellow the errors reported by OPTEX for objective functions.

| INPUT_CHECK_DSS_2.LOG: Bloc de notas                                          | - | ×    |
|-------------------------------------------------------------------------------|---|------|
| <u>A</u> rchivo <u>E</u> dición F <u>o</u> rmato <u>V</u> er Ay <u>u</u> da   |   |      |
|                                                                               |   | ^    |
| 10:35:40                                                                      |   |      |
| OPTEX -> Revisando FUNCIONES OBJETIVO                                         |   |      |
| 10:35:40 ->                                                                   |   |      |
| 10:35:40 ERROR-> Funcion Objetivo Tipo : Equivocado. Debe ser: MUL, SIM o FRA |   |      |
| 10:35:40 -> CFIT Costo fijo por utilizar los vehícul                          |   |      |
| 10:35:40 -> CTOT Costo total de funcionamiento del s                          |   | - 1  |
| 10:35:40 -> CVAT Costo variable por utilizar los veh                          |   |      |
| 10:35:40 ERROR-> Funcion Objetivo CVAT Variable: VLC NO esta catalogada       |   |      |
|                                                                               |   | ~    |
| <                                                                             |   | > .: |

The first reported error is due to the blank line which is imported from the CSV file and the second to an error in the name/code of the VCL variable that was loaded as VLC

| R   | OPTE         | X-VRP - Objective Functions                                     |      |                  |               |                                                               |     |                     |                  | – 🗆 X           |
|-----|--------------|-----------------------------------------------------------------|------|------------------|---------------|---------------------------------------------------------------|-----|---------------------|------------------|-----------------|
| Arc | hivo         | <u>E</u> dición <u>V</u> er <u>A</u> nálisis Ver A <u>v</u> uda |      |                  |               |                                                               |     |                     |                  |                 |
| ~~  | å <b>,</b> i |                                                                 | è Ci | 🖻 🖪 🕊 🖵 💼        | II 🔍 Q        | <u>;</u> ≡ <b>2</b> , <u>Z</u> , <u></u> , <u></u> , <u>%</u> |     | 3 🛋 🛋 📠             | M ∑ H            | P 😵 🤨 🗓         |
|     | Obje         | ctive Functions                                                 | ×    | Variable - Objec | tive Function |                                                               | 83  | 📱 Multi-Criteria Ob | ective Functions |                 |
|     | Code         | Spanish Desc.                                                   |      | Objective Func.  | (+ or -)      | Linear Paramete                                               | V   | Objective Func.     | F. Weighted      | Weight / Parame |
|     |              |                                                                 |      | CVAT             |               | CVIA                                                          | VLC |                     |                  |                 |
| C   | TI           | Costo fijo por utilizar los vehícul                             |      |                  |               |                                                               |     |                     |                  |                 |
| C   | гот          | Costo total de funcionamiento del s                             |      |                  |               |                                                               |     |                     |                  |                 |
| C   | /AT          | Costo variable por utilizar los veh                             |      |                  |               |                                                               |     |                     |                  |                 |
|     |              |                                                                 | >    | 4                |               |                                                               | >   |                     |                  |                 |
|     |              |                                                                 |      |                  |               |                                                               | -   | ]                   | 1                |                 |
|     |              |                                                                 |      |                  |               |                                                               |     |                     |                  | 05:04:11 p. m.  |

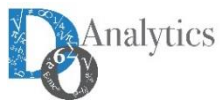

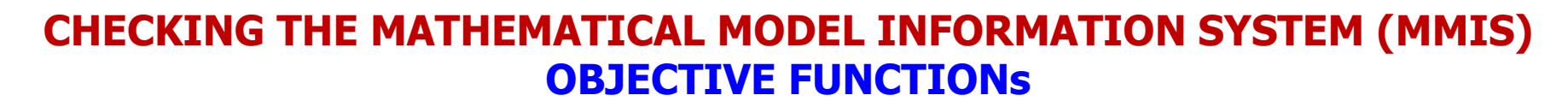

#### Bellow the EXCEL template corrected

OP

| E    | 9 B       | 2      | <b>-</b> (   | ) <u>6</u>       | 0-         |              |         | - 🗠                                                                                |                 | 👻 🎽 🦇 Herramientas de imagen OPTEX_PI 🖻 |             |             |                    |           |            |      |        | ×      |
|------|-----------|--------|--------------|------------------|------------|--------------|---------|------------------------------------------------------------------------------------|-----------------|-----------------------------------------|-------------|-------------|--------------------|-----------|------------|------|--------|--------|
| Arc  | :hivo li  | nicio  | Insertar     | Diseño de p      | ágina F    | -<br>órmulas | Datos   | Revisar                                                                            | Vista           | Desarrollador                           | EQUIPO      | F           | Formato            | ♀ Indicar | Iniciar se | sión | ₽ Com  | partir |
| Im   | agen 1    | Ŧ      | : ×          | √ f <sub>x</sub> |            |              |         |                                                                                    |                 |                                         |             |             |                    |           |            |      |        | *      |
|      | А         |        | В            | С                |            | D            |         | E                                                                                  | E F G H I J K L |                                         |             |             |                    |           |            |      |        |        |
| 1    | COD_FOB   | 3      | SIGNO        | COD_PAP          | ۲ CC       | DD_VAR       | COD_    | PAR1                                                                               | AR1 COD_VAR1    |                                         |             |             |                    |           |            |      |        |        |
| 2    | Objective | Functi | Sign (+ or - | ) Linear Pa      | ramete Lin | near Variabl | e Quadr | atic Parar                                                                         | Quadratic       | Variable Code                           |             |             |                    |           |            |      |        |        |
| 3    | CFIT      |        | +            | CFU              | A۱         | /L           |         | ۲ <u> </u>                                                                         |                 |                                         |             | FUNCTOR     | IFSOBJETIVO        |           |            |      |        |        |
| 4    | CVAT      |        | +            | CVIA             | VC         | CL           |         | Fu                                                                                 | NCIÓN           |                                         |             | DESCR       | IPCIÓN - E CUACIÓN | N         |            |      | UNIDAD |        |
| 5    |           |        |              |                  |            |              |         | Ов                                                                                 | JETIVO          |                                         |             |             |                    |           |            |      |        |        |
| 6    |           |        |              |                  |            |              |         | (                                                                                  | FIT             | Costo fijo p                            | or utilizar | los vehícul | 05                 |           |            |      | \$     |        |
| 7    |           |        |              |                  |            |              |         | Corresponde a la suma de los costos fijos asociados a los vehículos que se activan |                 |                                         |             |             |                    |           | <b>_</b>   |      |        |        |
|      | 4 F       |        | VAR_CII      | V   Variables    | - Initial  | C V          | AR_IND  | Variab                                                                             | le - Inde       | xes VAF                                 | 🕂           | :           |                    |           |            |      |        | Þ      |
| List | o 🔝       |        |              |                  |            |              |         | ▦ ▣ ऱ+                                                                             |                 |                                         |             |             |                    |           | 100%       |      |        |        |

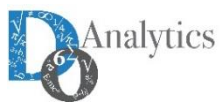

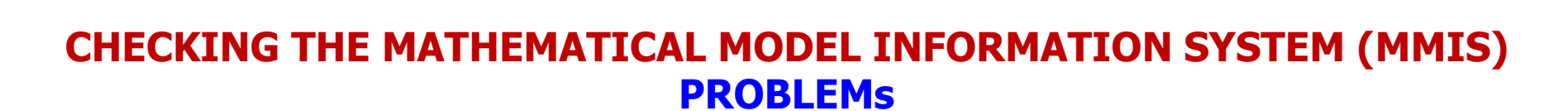

Related problems are associated with the inclusion of NOCL restriction that it is not considered in the formulation of the model. The solution is this case will be removed NOCL from the formulation.

| OPTEX - d:\Dropbox\genex\vrp\vrpwo\CHK_PRO.LOG                                                                                                    | — | × |
|----------------------------------------------------------------------------------------------------|---|---|
|                                                                                                    |   |   |
| Fecha de creacion del archivo: 13/12/2015 - 05:09:17<br>05:09:17<br>OPTEX -> Revisando PROBLEMAS<br>05:09:17 -> VRP Ruteo Vehículos (VRP)<br>05:09:17 ERROR 6565-> Problema: VRP : La restriccion NOCL NO esta catalogada<br>05:09:17 -> VRP2C Ruteo Vehículos (VRP) - Peso + Volumen<br>05:09:17 ERROR 6565-> Problema: VRP : La restriccion NOCL NO esta catalogada<br>Fecha de finalización del archivo: 13/12/2015 - 05:09:17 |   |   |

The table that defines the problem remains as shown below.

|       | VRP TYPE PROBLEMS                             |        |              |                  |  |  |  |  |  |  |  |
|-------|-----------------------------------------------|--------|--------------|------------------|--|--|--|--|--|--|--|
|       |                                               |        | CONS         | TRAINTS          |  |  |  |  |  |  |  |
| CODE  | DESCRIPTION                                   | FORMAT | BASICS       | WEIGTH<br>VOLUME |  |  |  |  |  |  |  |
| VRP   | Routing vehicle<br>(VRP)                      | MIP    | ENSA         |                  |  |  |  |  |  |  |  |
| VRP2C | Routing vehicle<br>(VRP) - Weigth +<br>Volume | MIP    | VCLI<br>SANO | CAPP<br>CAPV     |  |  |  |  |  |  |  |

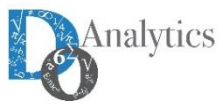

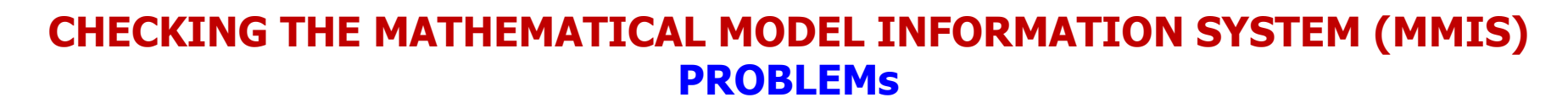

Related problems are associated with the inclusion of NOCL restriction that it is not considered in the formulation of the model. The solution is this case will be removed NOCL from the formulation.

| OPTEX - d:\Dropbox\genex\vrp\vrpwo\CHK_PRO.LOG                                                                                                    | _ | × |
|----------------------------------------------------------------------------------------------------|---|---|
|                                                                                                    |   |   |
| Fecha de creacion del archivo: 13/12/2015 - 05:09:17<br>05:09:17<br>OPTEX -> Revisando PROBLEMAS<br>05:09:17 -> VRP Ruteo Vehículos (VRP)<br>05:09:17 ERROR 6565-> Problema: VRP : La restriccion NOCL NO esta catalogada<br>05:09:17 -> VRP2C Ruteo Vehículos (VRP) - Peso + Volumen<br>05:09:17 ERROR 6565-> Problema: VRP : La restriccion NOCL NO esta catalogada<br>Fecha de finalización del archivo: 13/12/2015 - 05:09:17 |   |   |

The following image shows corrections in the EXCEL template.

|     | E     | a B          | 🖆 🗋             | <u>r</u> @-      | ] <b>N</b> | A - 🖄      | - Arial         | • 8 • <u>A</u>   | E.         | T     | •       | **      | OP       | TE | Ē –            |       | ×      |  |
|-----|-------|--------------|-----------------|------------------|------------|------------|-----------------|------------------|------------|-------|---------|---------|----------|----|----------------|-------|--------|--|
|     | Arc   | hivo Inicio  | Insertar        | Diseño de p      | ágina      | Fórmulas [ | Datos Revis     | ar Vista         | Desarrolla | dor   | EQUIP   | οÇ      | ? Indica |    | Iniciar sesión | ₽ Com | partir |  |
| - [ | L13   | ; –          | : × •           | √ f <sub>x</sub> |            |            |                 |                  |            |       |         |         |          |    |                |       | ~      |  |
|     |       | А            | В               | С                | D          | E          | F               | G                | H          | ł     | 1       |         | J        |    | К              | L     |        |  |
|     | 1     | COD_PRO      | COD_RES         | ORDER_MOD        |            |            |                 |                  |            |       |         |         |          |    |                |       |        |  |
|     | 2     | Code Problem | Constraint Code | Order            |            |            |                 |                  |            |       |         |         |          |    |                |       |        |  |
|     | 3     | VRP          | ENSA            |                  |            |            |                 |                  |            |       |         |         |          |    |                |       |        |  |
|     | 4     | VRP          | UTVE            |                  |            |            |                 |                  |            |       |         |         |          |    |                |       |        |  |
|     | 5     | VRP          | VCLI            |                  |            |            |                 |                  |            |       |         |         |          |    |                |       |        |  |
|     | 6     | VRP          | SANO            |                  |            |            |                 |                  |            |       |         |         |          |    |                |       |        |  |
|     | 7     | VRP2C        | ENSA            |                  |            |            |                 | PROBLEMAS 1      | IPO VRP    |       |         |         |          |    |                |       |        |  |
|     | 8     | VRP2C        | UTVE            |                  |            | CÓDIGO     | DF              | 5CRIPCIÓN        | FOR        | RMATO | RESTRI  | PESO    |          |    |                |       |        |  |
|     | 9     | VRP2C        | SANO            |                  |            | CODIGO     |                 |                  | PRO        | BLEMA | BÁSICAS | VOLUMEN |          |    |                |       |        |  |
|     | 10    | VRP2C        | CAPP            |                  |            | VRP        | Ruteo Vehículos | (VRP)            | N          | 1IP   | ENSA    |         |          |    |                |       |        |  |
| -   | 11    | VRP2C        | CAPV            |                  |            |            |                 |                  |            |       | UTVE    | CADD    |          |    |                |       |        |  |
| -   | 12    |              |                 |                  |            | VRP2C      | Ruteo Vehículos | (VRP) - Peso + V | dumen 🛛 🖡  | 1IP   | VCLI    | CAPP    |          |    |                |       |        |  |
| ;   |       | ( →          | PRO_RES   Pr    | roblem - Cor     | straints   | PRO_VAR    | Problem - Va    | iables           | ÷ :        | 4     |         |         | 1        |    |                |       | •      |  |
|     | Listo |              |                 |                  |            |            |                 |                  |            |       |         |         | Ξ        |    |                | +     | 100%   |  |

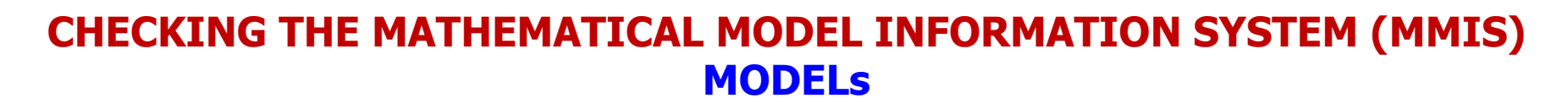

The models uploaded to the MMIS are below, it does not have errors.

| DPTEX-VRP                      | - Mathematical Models                             |             |                |                |                 | - 🗆 X          |
|--------------------------------|---------------------------------------------------|-------------|----------------|----------------|-----------------|----------------|
| <u>A</u> rchivo <u>E</u> dició | n <u>V</u> er <u>A</u> nálisis Ver A <u>v</u> uda |             |                |                |                 |                |
| 🗞 🔥 🗛                          | <u> </u>                                          | QIE≵I       | <b>@ %</b> 🗏 🗹 | 3 <b>4. 21</b> |                 | I? 🐨 ۹         |
| 📩 Mathematic                   | al Models                                         | Model - > F | Problems       |                |                 |                |
| Code                           | Spanish Desc.                                     | Model       | Problem        | Logic Variable | Objective Func. | Optimize Type  |
| VRP                            | Ruteo Vehículos (VRP)                             | VRP2C       | VRP2C          |                |                 |                |
| VRP2C                          | Ruteo Vehículos (VRP) - Peso + Volumen            |             |                |                |                 |                |
|                                |                                                   |             |                |                |                 |                |
| <                              | >                                                 | <           | 1              | 1              | 1               | >              |
|                                |                                                   |             |                |                |                 | 06:19:07 p. m. |

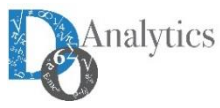

OP

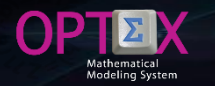

## CHECKING THE MATHEMATICAL MODEL INFORMATION SYSTEM (MMIS) DECISION SUPPORT SYSTEMS

Finally, a system of decision-support containing the two formulated models can comply. So it can be loaded into the EXCEL template in the DSS and DSS\_MOD sheets.

| E    | 3          | R      | <b>–</b>  | Ľ             | <u>[</u> ] | 0-         | N         | **     | OPTE  | Х_РІ  | Ŧ          |        |        | ×      |          |      | 8     | R              | F       |          | ļ      | <u>l</u> | • N       | ,      | *        | OPTEX_     | PI       | F          |         |          | ×      | ł                       |
|------|------------|--------|-----------|---------------|------------|------------|-----------|--------|-------|-------|------------|--------|--------|--------|----------|------|-------|----------------|---------|----------|--------|----------|-----------|--------|----------|------------|----------|------------|---------|----------|--------|-------------------------|
| Arc  | chivo      | Inicia | Inser     | Disei Fórm    | Dato       | Revis Vis  | ta Desa   | EQUI   | ♀ Ind | licar | lniciar se | sión 🖇 | 2 Comp | oartir | ×        | Ar   | chivo | Inicia         | Inser   | Disei F  | órn Da | to Revis | s Vista C | Desa E | QUI      | ♀ Indica   | ır İr    | iiciar ses | ión 🎗   | 2 Comp   | partir | Þ                       |
| A    | 3          |        | •         | × v           | fs.        | DSS        | VRP       |        |       |       |            |        |        | Ŷ      | ~        | A    | 3     |                | •       | ×        | ~      | $f_{x}$  | DSSVRP    | )      |          |            |          |            |         |          |        | ~                       |
|      | A          |        |           | в             |            | С          |           | D      |       | Е     |            | F      |        | G 🛛    | <b>A</b> |      |       | А              |         | В        |        | С        | D         |        |          | E          |          | F          | Ģ       |          |        |                         |
| 1    | COD_D      | SS D   | ES_DSS    |               |            | DIN_DSS    |           | COMENT | TARIO |       |            |        |        |        |          | 1    | COD   | DSS            | CO      | D_MOD    | SEQ    |          | COD_AF    | RD .   | COD_H    | IOR        | COD_F    | OB         | COD_TC  | P        | POS_I  |                         |
| 2    | DSS Co     | ode S  | panish De | scription     |            | English De | scription | Commen | its   |       |            |        |        |        |          | 2    | Decis | sion Supp      | ooi Moo | del Code | Order  |          | Decision  | Tree C | Plannin  | ng Horizor | Objecti  | ve Functi  | Туре Со | de Optir | Functi |                         |
| 3    | DSSVF      | RP D   | SS Vehic  | e Routing Pro | oblem      |            |           |        |       |       |            |        |        |        |          | 3    | DSS   | /RP            | VR      | P        |        |          |           |        |          | -          |          |            |         |          |        |                         |
| 4    |            | _      |           |               |            |            |           |        |       |       |            |        |        |        |          | 4    | DSS   | /RP            | VR      | P2C      |        |          |           |        |          |            |          |            |         |          |        |                         |
| 5    |            |        |           |               |            |            |           |        |       |       |            |        |        |        | <b>T</b> | 5    |       |                |         |          |        |          |           |        |          |            |          |            |         |          |        | $\overline{\mathbf{T}}$ |
|      | <b>∢</b> → |        | DSS       | Decision      | n Supp     | port Syst  | ems .     | . +    |       |       |            |        |        | Þ      |          |      | •     | <del>ب</del> ا | D       | SS_MOD   | Decis  | ion Su   | pport Sy  | s      | <b>+</b> |            |          |            |         |          | Þ      |                         |
| List | o 🔝        | 1      |           |               |            |            |           |        |       |       | -          | -      | +      | 100%   |          | List | to    |                |         |          |        |          |           |        |          |            | <u> </u> |            | 1       | +        | 100%   |                         |

#### The following image shows the structure of the DSS in OPTEX-MMIS

|   | PTEX-VR                      | P - Decision Sup              | port Syste | ms            |         |                 |    |               |                             |                | _       |            | Х     |
|---|------------------------------|-------------------------------|------------|---------------|---------|-----------------|----|---------------|-----------------------------|----------------|---------|------------|-------|
|   | <u>A</u> rchivo <u>E</u> dic | ión <u>V</u> er <u>A</u> náli | sis Ver    | Ayuda         |         |                 |    |               |                             |                |         |            |       |
| ő | 🍇 🔥 Å                        | E 3                           | 100        |               |         |                 | QQ |               | 2%    < 4                   | Σ <u>1</u> 1 # | 1 ?     | <b>B</b> 9 | 1     |
| ĺ | 🚰 Decision S                 | upport Systems                | - Models   |               |         |                 | ×  | 🚰 Decision Su | ipport Systems              |                |         |            | 8     |
|   | DSS                          | Model                         | Order      | Decision Tree | Horizon | Objective Func. | Ту | Code          | Spanish Desc.               | Englis         | h Desc. |            |       |
|   | DSSVRP                       | VRP                           | 0          |               |         |                 |    | DSSVRP        | DSS Vehicle Routing Problem |                |         |            |       |
| I | DSSVRP                       | VRP2C                         | 0          |               |         |                 |    |               |                             |                |         |            |       |
| I |                              |                               |            |               |         |                 |    |               |                             |                |         |            |       |
|   | <                            | 1                             |            |               |         |                 | >  | <             | 1                           |                |         |            | >     |
|   | <b>60.</b>                   |                               |            |               |         |                 |    |               |                             |                | 07:1    | 6:11 p. r  | n. // |

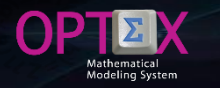

## **SERVICES OFFERED BY OPTEX-GUI**

OPTEX-GUI provides several services to support the mathematician modeler in the implementation of the models; to access to these services the user must click the right bouton mouse in the window of exploration of the mathematical models area. These services are presented in the following image and correspond to the third group of services:

| Optimizar                                                |          |
|----------------------------------------------------------|----------|
| Importar Tablas Sistema Información Industrial (SIDI)    |          |
| Generar Tablas Dependientes SIDI                         |          |
| Chequear Integridad SIDI                                 |          |
| Exportar Sistema Informacion Industrial (SIDI a EXCEL)   |          |
| Explorar Area de Datos                                   |          |
| Exportar Tablas SQL a DBF                                |          |
| Explorar Tablas                                          | F3       |
| Importar Sistema Información Modelos Matemáticos (SIMM)  | l .      |
| Generar Documento Formulación (RTF)                      |          |
| Chequeo Estructura Sistema Soporte de Decisiones (SSD)   |          |
| Exportar Sistema Información Modelos Matemáticos (SIMM a | B EXCEL) |
| Explorar Área Modelos Matemáticos                        |          |
| Generar Documento Modelo de Datos (RTF)                  |          |
| Explorar Modelo Datos - Interfaz GUI                     |          |
| Generación Estructuras OPTEX-GUI                         |          |
| Explorar Series Historicas                               |          |
| Explorar Anomalias                                       |          |

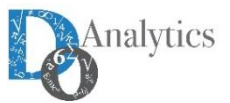

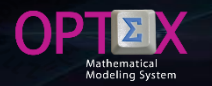

## **SERVICES OFFERED BY OPTEX-GUI**

#### **IMPORT MMIS**

This service has already been presented and was used for massive loads of the MMIS from files in CSV format.

#### **GENERATION ALGEBRAIC FORMULATION IN RTF DOCUMENT**

Generates a RTF document with all the algebraic formulation. This document can be edited with text editors such as MS-Word programs and other similar. The generated document can be downloaded from the URL: <u>http://www.doanalytics.net/Documents/INPUT\_CHECK\_DSS\_2.LOG</u>

#### **CHECK MMIS STRUCTURE**

This service has been used in the process of massive load of the MMIS which includes the check of the structure, the report is similar to those previously presented.

#### **EXPORT OF THE MMIS TO EXCEL FILES**

This service is in the process of adjustment.

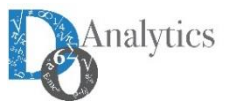

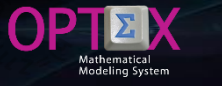

### **SERVICES OFFERED BY OPTEX-GUI**

#### **EXPLORATION OF THE MMIS**

## It allows to directly explore all tables that comprise the MMIS and modify its content if deemed suitable, such as shown in the following image.

| :\Dropbox\genex\vrp\vrpop\                       | Código | Descripción                                             |          | 1.1.      | I.D.          | Tabla Datos      | C. Elemento | CampoIndic | Oper | Conjunto 1 | Conjunto |
|--------------------------------------------------|--------|---------------------------------------------------------|----------|-----------|---------------|------------------|-------------|------------|------|------------|----------|
| ALIAS (Alias Variables)                          | CAP    | Cajas - > Pedido                                        |          | w         | b             | PED_CAJ          | COD_CAJ     | COD_PED    | -    |            |          |
|                                                  | DEC    | Destinos c                                              |          |           | C             | NODOS            | COD_NO      |            | F    |            |          |
| ARB_DEC (Multi-stage Decision Trees)             | NCV    | Nodos c <- Vehículos                                    |          | v         | C             | VEH_NOD          | COD_NO      | COD_VEH    | -    |            |          |
| ARB_PAR (Decision Trees - Parameter - Random Ir  | NOC    | Nodo Origen -> Nodo Destino                             |          | k         | C             | NOD_NOD          | COD_NO      | COD_NOD1   | F    |            |          |
| ARB RAD (Decision Trees - Topology - Branches)   | NOD    | Nodos                                                   |          |           | C             | NODOS            | COD_NO      |            | -    |            |          |
| APP TOP (Decision Trace, Tenglagy, Nadee)        | DEK    | Nodo Ungen <- Veniculos                                 |          | •<br>•    | C             | NOR_VEH          | COD_NO      | COD_VEH    | -    |            |          |
| ARB_TOP (Decision frees - Topology - Nodes)      | NKV    | Nodos k <- Vebículos                                    |          | v         | K             | VEH NOD          | COD_NO      | COD VEH    | - F  |            |          |
| ARB_VAR (Decision Trees - Non-Anticipative Varia | NOK    | Nodo Destino -> Nodo Origen                             |          | c         | k             | NOD NOD          | COD NO      | COD NOD    | F    |            |          |
| CAMRE (Relational Field Control)                 | VEC    | Vehículos -> Nodos                                      |          | с         | V             | VEH NOD          | COD VEH     | COD NOD    | -    |            |          |
| CDBAS (Data Tables)                              | VEH    | Vehículos                                               |          | •         | V             | VEHICULOS        | COD_VEH     | _          | -    |            |          |
| CIDVE (Indexes Control)                          | VEK    | Vehículos -> Nodos Destino k                            |          | k         | V             | VEH_NOD          | COD_VEH     | COD_NOD    | -    |            |          |
| CIDAF (Indexes Control)                          | PEC    | Pedidos -> Clientes                                     |          | С         | W             | PEDIDOS          | COD_PED     | COD_NOD    | -    |            |          |
| CMENU                                            | CAC    | Cajas que deben ser transportadas al nodo               |          | C         | b             |                  |             |            | S    | PEC        | CAP      |
| CODSSF (Official Decision Support Systems)       | DKC    | Destinos k >> Destino c                                 |          | K,V       | C             |                  |             |            | 1    | DEK        | NOK      |
| CONJUNTO (Sets)                                  | TKD    | Caminos Sobre los Cuales Puede Transitar el Vehículo (D | estinos) | C V       | K             |                  |             |            | i -  | TRK        | DEK      |
|                                                  | TRK    | Caminos Sobre los Cuales Puede Transitar el Vehículo    |          | C.V       | k             |                  |             |            | i    | NKV        | NOK      |
| CONID (Units)                                    | VET    | Vehículos que Pueden Transitar por el Camino            |          | c,k       | V             |                  |             |            |      | VEK        | VEC      |
| DB_ESC (Family - Tables/Generated Views)         |        |                                                         |          |           |               |                  |             |            |      |            |          |
| DDBAS (Database Fields)                          |        |                                                         |          |           |               |                  |             |            |      |            |          |
| DDBASX                                           |        |                                                         |          |           |               |                  |             |            |      |            |          |
| DNENU                                            |        |                                                         |          |           |               |                  |             |            |      |            |          |
| DMENO                                            |        |                                                         |          |           |               |                  |             |            |      |            |          |
| DSS (Decision Support Systems)                   |        |                                                         |          |           |               |                  |             |            |      |            |          |
| DSS_MOD (Decision Support Systems - Models)      |        |                                                         |          |           |               |                  |             |            |      |            |          |
| ECUACION (Equations)                             |        |                                                         |          |           | n             |                  |             |            |      |            |          |
|                                                  |        |                                                         | A        | dicionar  | Registro      |                  |             |            |      |            |          |
| ERR_ALI (Errors Alias)                           |        |                                                         | Ed       | ditar Reg | istro         |                  |             |            |      |            |          |
| ERR_CON (Errors Sets)                            |        |                                                         | D        | unlicar R | egistro       |                  |             |            |      |            |          |
| ERR_FOB (Errors Objetive Functions)              |        |                                                         |          | upricari  | cgistro       |                  |             |            |      |            |          |
| ERR IND (Errors Index)                           |        |                                                         | Eli      | iminar R  | egistro       |                  |             |            |      |            |          |
| EBB MOD (Errors Models)                          |        |                                                         |          |           | -             |                  |             | -          |      |            |          |
| EPR BAR (Error Parameters)                       |        |                                                         | Eli      | iminar R  | egistros Visi | bles DataLVConte | extRoot     |            |      |            |          |
|                                                  |        |                                                         |          |           |               |                  |             | _          |      |            |          |
| ERR_FRO (Errors Froblems)                        |        |                                                         |          |           |               |                  |             |            |      |            |          |
| ERR_RES (Errors Constraints)                     |        |                                                         |          |           |               |                  |             |            |      |            |          |
| ERR_VAR (Errors Variables)                       |        |                                                         |          |           |               |                  |             |            |      |            |          |
| ESCENARI (Family of Scenarios)                   |        |                                                         |          |           |               |                  |             |            |      |            |          |
|                                                  | 1      |                                                         |          |           |               |                  |             |            |      |            |          |

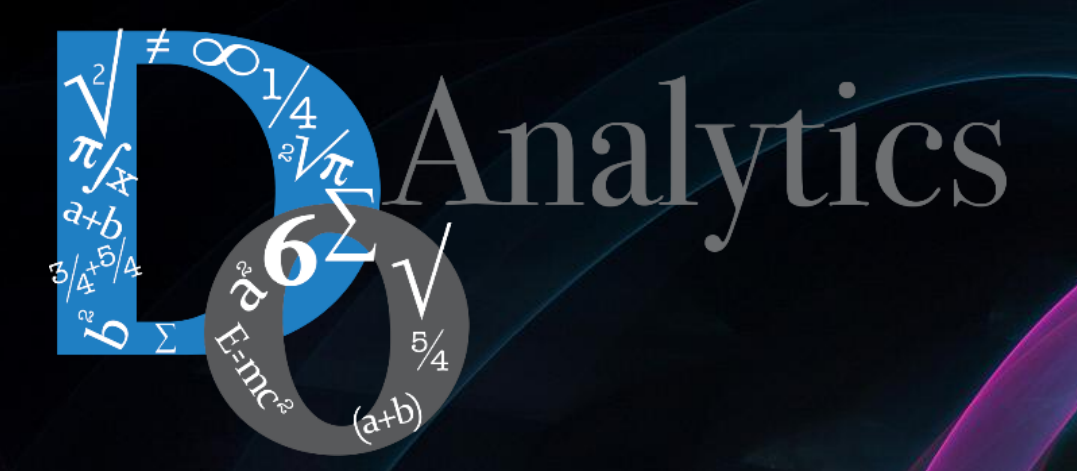

# "the computer-based mathematical modeling is the greatest invention of all times"

Herbert Simon First Winner of Nobel Prize in Economics (1978)

"for his pioneering research into the decision-making process within economic organizations"